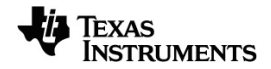

# TI-Nspire™ Raccolta e analisi dei dati Manuale

Per sapere di più sulle tecnologie TI, consultare la guida online all'indirizzo education.ti.com/eguide.

# Important Information

A meno che non sia indicato diversamente nella licenza fornita con un programma, Texas Instruments, relativamente ai programmi o ai materiali di riferimento, non rilascia alcuna garanzia, né esplicita né implicita, ivi comprese, a mero titolo esemplificativo, garanzie implicite di commerciabilità e idoneità per uno scopo particolare. Tali materiali, quindi, sono disponibili solo "così come forniti". In nessun caso Texas Instruments potrà essere ritenuta responsabile di danni speciali, collaterali, accidentali o conseguenti, collegati o riconducibili all'acquisto o all'utilizzo di tali materiali. A prescindere da qualunque tipo di azione legale eventualmente intrapresa, la responsabilità di Texas Instruments è limitata all'importo indicato nella licenza del programma. Texas Instruments, inoltre, non potrà essere ritenuta responsabile per eventuali reclami, di qualunque tipo, riguardanti l'utilizzo di tali materiali da parte di terzi.

© 2024 Texas Instruments Incorporated

Mac<sup>®</sup>, Windows<sup>®</sup>, Bluetooth<sup>®</sup>, Vernier EasyLink<sup>®</sup>, Vernier EasyTemp<sup>®</sup>, Vernier Go!Link<sup>®</sup>, Vernier Go!Motion<sup>®</sup>, Vernier Go!Temp<sup>®</sup>, Vernier DataQuest<sup>™</sup>, Vernier LabQuest<sup>®</sup> e Vernier Go Direct<sup>®</sup> sono marchi dei rispettivi proprietari.

I prodotti reali possono differire leggermente dalle immagini pubblicate.

# Sommario

| Acquisizione dati                                               | 1  |
|-----------------------------------------------------------------|----|
| Informazioni importanti                                         | 2  |
| Informazioni sui sensori Vernier Go Direct®                     | 3  |
| Informazioni sui sensori Vernier LabQuest <sup>®</sup>          |    |
| Connessione dei sensori LabQuest <sup>®</sup>                   |    |
| Impostazione di un sensore offline                              | 11 |
| Modifica delle impostazioni del sensore                         | 12 |
| Acquisizione dei dati                                           |    |
| Utilizzo di marcatori di dati per annotare dati                 |    |
| Acquisizione di dati attraverso un'unità di acquisizione remota | 21 |
| Impostazione di un sensore per l'attivazione automatica         | 23 |
| Raccolta e gestione di set di dati                              |    |
| Utilizzo di dati dei sensori nei programmi Python               |    |
| Utilizzo di dati dei sensori nei programmi TI-Basic             | 31 |
| Analisi di dati acquisiti                                       | 33 |
| Visualizzazione di dati acquisiti in Vista grafico              |    |
| Visualizzazione di dati acquisiti in Vista tabella              | 40 |
| Personalizzazione del grafico dei dati acquisiti                | 45 |
| Sbarramento e ripristino dei dati                               |    |
| Riproduzione dell'acquisizione di dati                          | 55 |
| Regolazione delle impostazioni della derivata                   | 58 |
| Tracciamento di un grafico predittivo                           | 58 |
| Uso di Abbinamento movimenti                                    | 59 |
| Stampa dei dati acquisiti                                       | 60 |
| Basetta TI-Nspire™ Lab                                          | 62 |
| -<br>Fsplorazione dell'alloggiamento lab                        | 62 |
| Impostazione dell'alloggiamento lab ner l'acquisizione dati     | 63 |
| Utilizzo dell'alloggiamento lab                                 | 64 |
| Ulteriori informazioni sull'alloggiamento lab                   | 64 |
| Visualizzazione dello stato di acquisizione dati                | 66 |
| Gestione della potenza                                          | 67 |
| Caricamento dell'alloggiamento lab                              |    |
| Aggiornamento del sistema operativo                             | 70 |
| Informazioni Generali                                           | 76 |

# Acquisizione dati

L'applicazione Vernier DataQuest™ è incorporata nel software TI-Nspire™ e nel sistema operativo (SO) per palmari. L'applicazione consente di effettuare quanto segue:

- Acquisire, visualizzare e analizzare dati del mondo reale utilizzando un palmare TI-Nspire<sup>™</sup> CX II, un computer Windows<sup>®</sup> o un computer Mac<sup>®</sup>.
- Raccogliere i dati da un massimo di quattro sensori Vernier Go Direct<sup>®</sup> collegati via Bluetooth utilizzando un adattatore TI Bluetooth<sup>®</sup>.
- Acquisire dati da un massimo di cinque sensori collegati (tre analogici e due digitali) utilizzando l'alloggiamento lab TI-Nspire™.

Importante: il palmare TI-Nspire™ CM-C non è compatibile con la basetta lab e supporta solo l'uso di un singolo sensore alla volta.

- Acquisire dati in classe o da postazioni remote utilizzando modalità di acquisizione quali in base al tempo o in base all'evento.
- Acquisire più serie di dati da confrontare.
- Creare un'ipotesi grafica utilizzando la funzione Rappresenta previsione.
- Riprodurre un set di dati per confrontare l'esito all'ipotesi.
- Analizzare i dati utilizzando funzioni quali interpolazione, indice tangenziale o modello.
- Inviare i dati acquisiti ad altre applicazioni TI-Nspire<sup>™</sup>.
- Accedere ai dati di tutti i sensori collegati mediante un programma TI-Basic.

## Aggiunta di una pagina Vernier DataQuest™

Nota: l'applicazione viene avviata automaticamente quando si collega un sensore.

L'inizio di un nuovo documento o di una nuova attività per ogni nuovo esperimento garantisce che l'applicazione Vernier DataQuest™ sia impostata sui valori predefiniti.

Per avviare un nuovo documento contenente una pagina di acquisizione dati:

Nel menu principale File, fare clic su Nuovo documento e quindi su Aggiungi Vernier DataQuest™.

Palmare: premere 🖽 • n e selezionare Vernier DataQuest™ 🚺.

Per inserire una nuova attività con una pagina di acquisizione dati in un documento esistente:

Nella barra degli strumenti, fare clic su Inserisci > Attività > Vernier DataQuest™.

Palmare: premere docr e selezionare Inserisci > Attività > Vernier DataQuest™.

| Vernier DataQuest™                       | *      |                                   | ٥   | 2     | 5 <b>.9</b> ∘c |
|------------------------------------------|--------|-----------------------------------|-----|-------|----------------|
| 2:Data                                   | •      | 🔅 📀 🗸<br>Mode                     | USB | 100   | emperature     |
| <u>₩ 3</u> :Graph<br><u>₩ 4</u> :Anatyze | ><br>> | Time Based<br>Rate<br>1 samples/s |     | 102.7 | Pressure       |
| 5:∨iew<br>G:Options                      | •<br>• | Duration<br>180 s                 | 035 |       | T TC35GIC      |
| <u>Z</u> :Send To                        | •      |                                   |     |       |                |
|                                          |        |                                   |     |       |                |
| 0                                        |        | 2                                 |     | 0     |                |

- Menu Vernier DataQuest™. Contiene voci del menu per l'impostazione, l'acquisizione e l'analisi di dati del sensore.
- Vista dettagli. Contiene pulsanti per avviare l'acquisizione dei dati , modificare le impostazioni dell'acquisizione , contrassegnare i dati acquisiti , archiviare set di dati e schede per gestire più serie di dati.

I pulsanti di selezione della vista permettono di scegliere la Vista misura 🚱 , la Vista grafico 🔛 o la Vista tabella 🎹 .

Area di lavoro Dati. Le informazioni visualizzate qui dipendono dalla vista.

**Misura**. Visualizza un elenco di sensori che sono attualmente collegati o impostati in anticipo.

**Grafico**. Mostra i dati acquisiti in una rappresentazione grafica o mostra la previsione prima di un'esecuzione di acquisizione dati.

Tabella. Mostra i dati acquisiti in colonne e righe.

# Informazioni importanti

# Passaggi base per effettuare un esperimento

I seguenti passaggi base sono gli stessi indipendentemente dal tipo di esperimento che si esegue.

- 1. Avviare l'applicazione Vernier DataQuest<sup>™</sup>.
- 2. Collegare i sensori.

0

€

- 3. Modificare le impostazioni del sensore.
- 4. Selezionare la modalità e i parametri di acquisizione.
- 5. Acquisire i dati
- 6. Interrompere l'acquisizione dati.
- 7. Archiviare il set di dati.

- 8. Salvare il documento per salvare tutti i set di dati nell'esperiemento.
- 9. Analizzare i dati.

# Invio di dati acquisiti ad altre applicazioni TI-Nspire™

È possibile inviare dati acquisiti alle applicazioni Grafici, Foglio & elettronico e Dati & e statistiche.

Nel menu Invia a, fare clic sul nome dell'applicazione.

All'attività corrente viene aggiunta una nuova pagina che riporta i dati.

# Informazioni sui sensori Vernier Go Direct®

L'applicazione Vernier DataQuest<sup>™</sup> ora supporta i sensori Vernier Go Direct<sup>®</sup> per gli esperimenti. Ciò può essere fatto tramite connessione diretta via USB o via Bluetooth utilizzando l'adattatore TI Bluetooth<sup>®</sup> (con Sketch v1.1.1 e successive).

È possibile collegare fino a quattro sensori Go Direct tramite Bluetooth e fino a quattro canali per i sensori multicanale.

**Nota:** al momento questa funzionalità è disponibile solo sul palmare, ma i documenti tns salvati sul palmare funzioneranno nel software del desktop.

# Sensori supportati

- Sensore di forza e accelerazione Go Direct<sup>®</sup> (GDX-FOR)
- Sensore di pressione del gas Go Direct<sup>®</sup> (GDX-GP)
- Sensore di luce e colori Go Direct<sup>®</sup> (GDX-LC)
- Sensore di movimento Go Direct<sup>®</sup> (GDX-MD)
- Sensore di pH Go Direct<sup>®</sup> (GDX-PH)
- Sensore di temperatura Go Direct<sup>®</sup> (GDX-TMP)

In futuro saranno supportati altri sensori.

## Collegamento via USB

Il collegamento di un sensore Go Direct via USB avvia automaticamente l'applicazione Vernier DataQuest™ senza alcuna impostazione aggiuntiva.

**Nota:** si consiglia di utilizzare il cavo da mini-A a micro-B di Vernier Science Education per collegare il sensore Go Direct alla calcolatrice.

## **Collegamento via Bluetooth**

1. Collegare l'adattatore TI Bluetooth<sup>®</sup> al palmare.

Accertarsi che la luce verde di alimentazione sia accesa e che il sensore sia completamente carico.

2. Premere il pulsante di accensione/alimentazione sul sensore.

Verificare che la spia Bluetooth lampeggi in rosso (in attesa di connessione). Se trascorre troppo tempo, la spia smetterà di lampeggiare e non sarà possibile collegarsi. In tal caso, premere nuovamente il pulsante di accensione/alimentazione.

- 3. Premere 🖽 n e selezionare Vernier DataQuest™ 🚺.
- 4. Fare clic sul pulsante Aggiungi sensore Bluetooth.

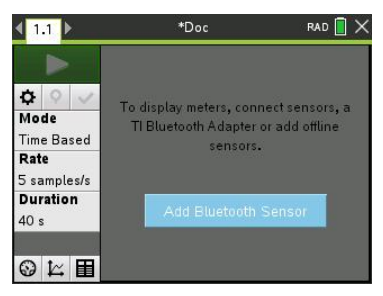

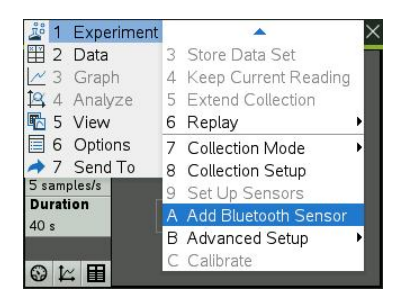

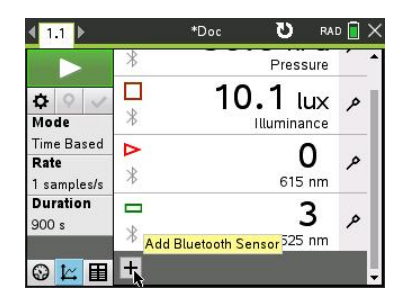

Nella finestra di dialogo **Sensori**, alla voce **Dispositivi Bluetooth rilevati**, dovrebbe essere visualizzato il dispositivo. Tutti i dispositivi Vernier Bluetooth verranno visualizzati con il loro Codice ordine e ID.

| Sensors                                                        |                      |  |
|----------------------------------------------------------------|----------------------|--|
| No Devices Connected<br>Connect to a Bluetooth dev<br>via USB. | ice below or connect |  |
| Discovered Bluetooth Devic                                     | ces:                 |  |
| 🖇 GDX-EA 064029A0                                              | Connect              |  |
| ¥ GDX-GP 08100270                                              | Connect              |  |
| ∦ GDX-LC 097006U6                                              | Connect              |  |
|                                                                | OK                   |  |

Se non si vede il sensore, assicurarsi che il sensore sia acceso e vicino all'adattatore TI Bluetooth<sup>®</sup>. Fare clic su **OK** per chiudere la finestra di dialogo e ripetere questo passaggio.

5. Fare clic su Connetti accanto al sensore che si desidera utilizzare.

Una volta connesso, la finestra di dialogo **Sensori** mostrerà le opzioni specifiche per quel sensore. È inoltre possibile ottenere informazioni sul dispositivo, aggiungere o rimuovere canali (per i sensori multicanale) o sconnettere il dispositivo.

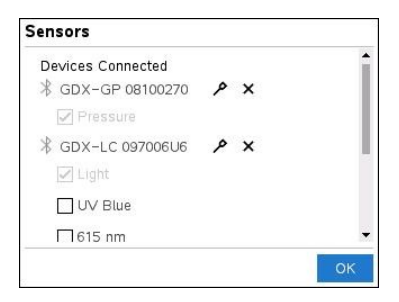

6. Selezionare o deselezionare le opzioni desiderate e fare clic su OK.

Ripetere i passaggi da 4 a 6 per aggiungere un altro sensore all'esperimento.

7. Avviare la raccolta dei dati con ciascun sensore collegato.

# Scollegamento di un sensore

 Fare clic sul pulsante Aggiungi sensore Bluetooth oppure utilizzare la voce di menu Esperimenti > Aggiungi sensore Bluetooth.

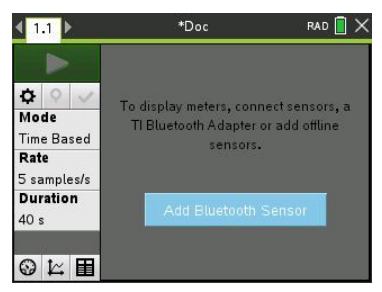

2. Fare clic sull'icona 💢 a destra dell'ID del dispositivo.

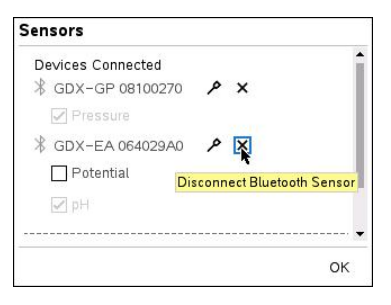

# Informazioni sui sensori Vernier LabQuest®

È possibile scegliere tra una vasta gamma di sensori Vernier LabQuest® e interfacce per acquisire i dati durante l'esecuzione dell'applicazione Vernier DataQuest™ con il software TI-Nspire™.

# Alloggiamento lab TI-Nspire

L'Alloggiamento lab TI-N<br/>spire consente di collegare più di un sensore Lab<br/>Quest $^{\circledast}$  alla volta.

| Interfaccia del sensore | Descrizione                                                                                                    |
|-------------------------|----------------------------------------------------------------------------------------------------|
| <b>9</b> • •            | Questo sensore può essere utilizzato con un palmare, computer o come sensore autonomo.                                                                                                    |
|                         | L'interfaccia del sensore consente di collegarsi e utilizzare da<br>uno a cinque sensori contemporaneamente. Può essere<br>utilizzata nel laboratorio o in una postazione di acquisizione<br>remota. |
|                         | La basetta lab supporta due sensori digitali e tre sensori<br>analogici.                                                                                                    |
|                         | Inoltre l'alloggiamento lab supporta sensori per l'acquisizione<br>di dati campione, quali misuratore battito cardiaco durante la<br>presa o misuratore di pressione sanguigna.                      |
| 2                       | Dopo aver utilizzato l'alloggiamento lab come sensore remoto, è possibile scaricare dati su un palmare o un                                                                                          |
| Basetta TI-Nspire™ Lab  | computer.                                                                                                    |
| Texas Instruments       |                                                                                                    |

## Interfacce del sensore a un solo canale

Le interfacce del sensore a un solo canale possono essere collegate solo a un singolo sensore alla volta. Questi sensori dispongono di un connettore mini USB per un palmare o un connettore standard USB per un computer. Per un elenco completo dei sensori compatibili, vedere *Sensori compatibili*.

| Interfaccia del sensore | Descrizione                                                                                                    |  |  |
|-------------------------|----------------------------------------------------------------------------------------------------|--|--|
|                         | Questa interfaccia del sensore è utilizzata con i<br>palmari. Dispone di un connettore USB in modo che<br>possa essere inserito direttamente nel palmare.<br>Collegare i sensori a Vernier EasyLink <sup>®</sup> per: |  |  |
| Link                    | Misurare la pressione barometrica.                                                                                                    |  |  |
| Vernier EasyLink®       | Misurare la salinità di una soluzione.                                                                                                    |  |  |
|                         | <ul> <li>Studiare la relazione tra pressione e volume<br/>(legge di Boyle).</li> </ul>                                                                                                    |  |  |
|                         | Questa interfaccia del sensore è utilizzata con i<br>computer. Dispone di un connettore standard in<br>modo che possa essere inserito direttamente nel<br>computer Windows <sup>®</sup> o Mac <sup>®</sup> .          |  |  |
|                         | Collegare i sensori a Vernier GoLink <sup>®</sup> per:                                                                                                    |  |  |
|                         | <ul> <li>Misurare l'acidità o l'alcalinità di una<br/>soluzione.</li> </ul>                                                                                                    |  |  |
| Vernier Go!Link®        | <ul> <li>Monitorare i gas che contribuiscono all'effetto<br/>serra.</li> </ul>                                                                                                    |  |  |
|                         | • Misurare il livello del suono in decibel.                                                                                                    |  |  |

## Tipi di sensori LabQuest®

- Sensori analogici. I sensori di temperatura, luce, pH e voltaggio sono sensori analogici e richiedono un'interfaccia del sensore.
- Sensori digitali. Fototraguardo, misuratori di radiazione e contagocce sono sensori digitali. Questi sensori possono essere utilizzati unicamente con la basetta TI-Nspire<sup>™</sup> Lab.
- Sensori USB a collegamento diretto. Questi sensori si collegano direttamente a un palmare o a un computer e non richiedono un'interfaccia del sensore.

## Sensori per palmari

Di seguito si elencano alcuni sensori che è possibile utilizzare con un palmare.

| Sensore                                     | Descrizione                                                                                                    |
|---------------------------------------------|----------------------------------------------------------------------------------------------------|
| сая 2                                       | Questo sensore analogico si collega direttamente ai<br>palmari TI-Nspire™ CX II attraverso la porta mini USB. È<br>utilizzato per esplorare e rappresentare graficamente il<br>movimento.                           |
|                                             | Questo sensore lancia automaticamente l'applicazione<br>Vernier DataQuest™ quando viene collegato al palmare.<br>L'acquisizione dei dati inizia quando si seleziona la<br>funzione Abbinamento movimenti.           |
| day to can be made and                      | Questo sensore acquisisce fino a 200 campioni al secondo.                                                                                                    |
| Texas Instruments CBR 2™                    | Utilizzare questo sensore per:                                                                                                    |
|                                             | <ul> <li>Misurare la posizione e la velocità di una persona o<br/>di un oggetto.</li> </ul>                                                                                                    |
|                                             | Misurare l'accelerazione di un oggetto.                                                                                                    |
| R                                           | Questo sensore analogico si collega direttamente ai<br>palmari TI-Nspire™ CX II attraverso la porta mini USB ed è<br>utilizzato per acquisire intervalli di temperature. È<br>possibile progettare esperimenti per: |
| ~~                                          | Acquisire dati meteorologici.                                                                                                    |
|                                             | <ul> <li>Registrare i cambiamenti di temperatura dovuti a<br/>reazioni chimiche.</li> </ul>                                                                                                    |
| Sensore di temperatura<br>Vernier EasyTemp® | Eseguire studi sul calore di fusione.                                                                                                    |

# Sensori per computer

La seguente tabella elenca alcuni sensori che è possibile utilizzare con un computer.

| Sensore                                    | Descrizione                                                                                                    |  |
|--------------------------------------------|----------------------------------------------------------------------------------------------------|--|
|                                            | Questo sensore analogico si collega alla porta USB<br>del computer ed è utilizzato per acquisire gli indici<br>di temperatura. |  |
| a line                                     | E possibile utilizzare questo sensore per:                                                                                     |  |
|                                            | <ul> <li>Acquisire dati meteorologici.</li> </ul>                                                                              |  |
| Sensore di temperatura Vernier<br>Go!Temp® | <ul> <li>Registrare i cambiamenti di temperatura<br/>dovuti a reazioni chimiche.</li> </ul>                                    |  |
|                                            | Eseguire studi sul calore di fusione.                                                                                          |  |
|                                            |                                                                                                    |  |

#### Sensore

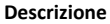

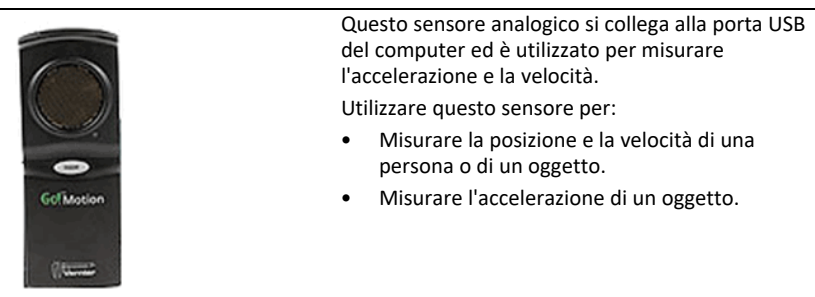

Sensore di movimento Vernier Go!Motion®

#### Sensori LabQuest<sup>®</sup> compatibili

I seguenti sensori possono essere utilizzati con l'applicazione Vernier DataQuest™.

- Accelerometro 25-g
- Rivelatore di tensione 30 volt
- Accelerometro a 3 assi
- Accelerometro low-g
- CBR 2<sup>™</sup> si collega direttamente alla porta USB del palmare
- Go!Motion<sup>®</sup> si collega direttamente alla porta USB del computer
- Sensore di temperatura extra lungo
- Sensore di temperatura in acciaio inossidabile
- Sensore di temperatura superficiale
- Elettrodo iono-selettivo per l'ammonio
- Anemometro
- Barometro
- Sensore di pressione sanguigna
- Sensore di gas CO2
- Elettrodo iono-selettivo per il calcio
- Sensore di carica
- Elettrodo iono-selettivo per il cloruro
- Colorimetro
- Sensore di conducibilità
- Sensore di correnti elevate
- Rilevatore di corrente
- Sonda di tensione differenziale

- Misuratore di radiazione digitale
- Sensore di ossigeno disciolto
- Sensore di forza
- EasyTemp<sup>®</sup> si collega direttamente alla porta USB del palmare
- Sensore per elettrocardiogramma
- Amplificatore per elettrodo
- Sensore di bassa portata
- Sensore di forza a piatto
- Sensore di pressione del gas
- Go!Motion<sup>®</sup> si collega direttamente alla porta USB del computer
- Dinamometro manuale
- Misuratore battito cardiaco durante la presa
- Amplificatore per strumentazione
- Rivelatore di luce
- Sensore di campo magnetico
- Kit di fusione
- Microfono
- Elettrodo iono-selettivo per il nitrato
- Sensore di ossigeno gas
- Sensore ORP (Oxidation-Reduction Potential, ossidazione-riduzione potenziale)
- pH-metro
- Sensore di umidità relativa
- Cintura per ritmo respiratorio (richiede sensore di pressione del gas)
- Sensore di movimento rotatorio
- Sensore di salinità
- Sensore di umidità del suolo
- Fonometro
- Spirometro
- Termocoppia
- TI-Luce Venduto solo con CBL 2<sup>™</sup>
- TI-Temp Venduto solo con CBL 2™
- TI-Voltaggio Venduto solo con CBL 2™
- pH-metro piatto tris compatibile
- Sensore di torbidezza
- Sensore di UVA

- Sensore di UVB
- Sistema a corrente costante Vernier
- Contagocce Vernier
- Termometro a infrarossi Vernier
- Rivelatore di movimento Vernier
- Fototraguardo Vernier
- Rivelatore di tensione
- Sensore di temperatura ad ampio range

# Connessione dei sensori LabQuest®

I sensori USB a collegamento diretto, quali il sensore di temperatura Vernier Go!Temp<sup>®</sup> (per computer) o il sensore di temperatura Vernier EasyLink<sup>®</sup> (per palmari), si collegano direttamente al computer o al palmare e non hanno bisogno di un'interfaccia del sensore.

Altri sensori richiedono un'interfaccia del sensore come l'alloggiamento lab TI-Nspire™.

# **Collegamento diretto**

Collegare il cavo sul sensore direttamente alla porta USB del computer o a una porta appropriata sul palmare.

# Collegamento attraverso l'interfaccia del sensore

- 1. Collegare il sensore all'interfaccia del sensore utilizzando mini-USB, USB o il connettore BT e il cavo appropriato.
- 2. Collegare l'interfaccia a un computer o a un palmare utilizzando il connettore e il cavo appropriato.

**Nota:** per collegare un palmare a una basetta TI-Nspire<sup>™</sup> Lab, far scorrere il palmare nel connettore in fondo alla basetta lab.

# Impostazione di un sensore offline

È possibile predefinire le impostazioni delle misure di un sensore che non è attualmente collegato a un computer o a un palmare.

Non è possibile utilizzare il sensore offline ma è possibile preparare l'esperimento pertinente e collegare il sensore quando si è pronti per l'acquisizione dei dati. Questa opzione accelera la condivisione di un sensore durante una lezione o un laboratorio quando non vi sono sensori sufficienti per tutti.

 Nel menu Esperimento, selezionare Impostazione avanzata > Configura sensore > Aggiungi sensore offline.

Viene visualizzata la finestra di dialogo Seleziona sensore.

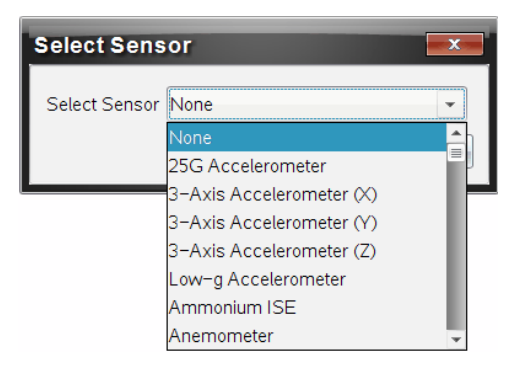

- 2. Selezionare un sensore dall'elenco.
- 3. Fare clic sulla scheda Vista misura 🚱 .
- 4. Fare clic sul sensore aggiunto e modificarne le impostazioni.

Le impostazioni saranno applicate quando si collega il sensore.

# Rimozione di un sensore offline

- 1. Nel menu Esperimento, selezionare Impostazione avanzata > Configura sensore.
- 2. Selezionare il nome del sensore offline da rimuovere.
- 3. Fare clic su Rimuovi.

# Modifica delle impostazioni del sensore

È possibile modificare la modalità in cui i valori del sensore sono visualizzati e memorizzati. Per esempio, quando si utilizza un sensore di temperatura, è possibile modificare l'unità di misura da Centigradi a Fahrenheit.

# Modifica delle unità di misura del sensore

Le unità di misura dipendono dal sensore selezionato. Per esempio, le unità per il sensore di temperatura Vernier Go!Temp<sup>®</sup> sono Fahrenheit, Celsius e Kelvin. Le unità per il dinamometro manuale Vernier (un sensore di forza speciale) sono Newton, Libbra e Chilogrammo.

è possibile modificare le unità prima o dopo l'acquisizione dati. I dati acquisiti riflettono la nuova unità di misura.

- 1. Fare clic sulla Vista misura 🚱 per visualizzare i sensori collegati e offline.
- 2. Fare clic sul sensore di cui si desidera cambiare l'unità.
- 3. Nella finestra di dialogo Impostazioni misure, selezionare il tipo di unità dal menu Unità di misura.

| Meter Settings                 | x |
|--------------------------------|---|
| Measurement Units: C 🗸         |   |
| Displayed Precision:           |   |
| 1 ▼ Decimal Places ▼           |   |
| Apply changes to all Data Sets |   |
| Reverse Readings               |   |
| Color: Blue                    |   |
| Point Marker: 🔷 Pentagon 🖉     |   |
| OK                             |   |

## Calibrazione di un sensore

Quando il software o il palmare rileva un sensore, la calibrazione per quel sensore viene caricata automaticamente. È possibile calibrare alcuni sensori manualmente. Altri sensori, come per esempio il colorimetro e il sensore di ossigeno disciolto, devono essere calibrati per fornire dati utili.

Le opzioni di calibrazione di un sensore sono tre:

- Introduzione manuale
- Due punti
- Punto singolo

Fare riferimento alla documentazione del sensore per i valori di calibrazione e le procedure specifiche.

Nota: la calibrazione dei sensori Vernier Go Direct® al momento non è supportata.

## Impostazione di un sensore a zero

È possibile impostare il valore fisso di alcuni sensori a zero. Non è possibile impostare sensori in cui le misure relative quali forza, movimento e pressione sono comuni a zero. Anche i sensori progettati per misurare condizioni ambientali specifiche quali temperatura, pH, e  $CO_2$  non possono essere impostati a zero.

- 1. Fare clic sulla Vista misura 🚱 per visualizzare i sensori collegati e offline.
- 2. Fare clic sul sensore che si desidera impostare a zero.
- 3. Nella finestra di dialogo Impostazioni misure, fare clic su Zero.

## Inversione della visualizzazione delle letture di un sensore

Per default, tirando con forza un sensore, si produce una forza positiva e spingendolo si produce una forza negativa. L'inversione del sensore consente di visualizzare la spinta come forza positiva.

- 1. Fare clic sulla Vista misura 🚱 per visualizzare i sensori collegati e offline.
- 2. Fare clic sul sensore che si desidera invertire.
- 3. Nella finestra di dialogo Impostazioni misure, fare clic su Letture inverse.

La visualizzazione del sensore ora è invertita. Nella Vista misura, l'indicatore di inversione Z appare dopo il nome del sensore.

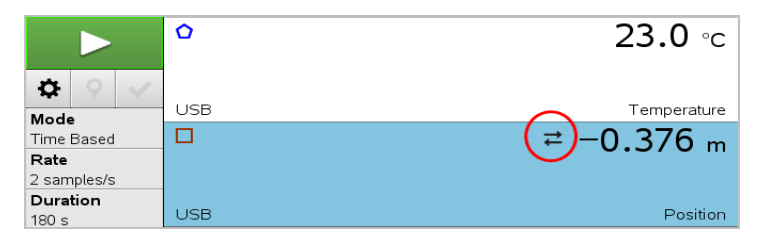

# Acquisizione dei dati

# Acquisizione dei dati in base al tempo

La modalità di acquisizione in base al tempo acquisisce automaticamente i dati del sensore a intervalli regolari.

1. Collegare il sensore o i sensori.

I nomi dei sensori vengono aggiunti automaticamente all'elenco dei sensori.

2. Dal menu Esperimento, selezionare Nuovo esperimento.

Questo rimuove tutti i dati e ripristina tutte le impostazioni misure ai valori predefiniti.

- 3. Nel menu Esperimento, selezionare Modalità di acquisizione > in base al tempo.
  - a) Selezionare **Freq.** o **Intervallo** dall'elenco a discesa e quindi digitare la **Frequenza** (campioni/secondo) o l'**Intervallo** (secondi/campione).
  - b) Inserire la Durata dell'acquisizione.

Il numero di punti è calcolato e visualizzato, in base alla frequenza e alla durata. N.B.: l'acquisizione di troppi punti di dati può rallentare le prestazioni del sistema.

- c) Selezionare Diagramma a nastro per acquisire campioni in modo continuo, mantenendo solo gli ultimi n campioni. (dove "n" rappresenta il numero mostrato nel campo Numero di punti.)
- 4. Modificare le impostazioni del sensore come necessario.
- 5. Fare clic su Avvia acquisizione
- 6. Al termine dell'acquisizione dei dati, fare clic su Arresta acquisizione 🛄.

L'esecuzione di set di dati è completa.

# Acquisizione di eventi selezionati

Utilizzare la modalità di acquisizione di eventi selezionati per acquisire manualmente i campioni. In questa modalità, a ogni campione viene assegnato automaticamente un numero di evento.

1. Collegare il sensore o i sensori.

I nomi dei sensori vengono aggiunti automaticamente all'elenco dei sensori.

2. Dal menu Esperimento, selezionare Nuovo esperimento.

Questo rimuove tutti i dati e ripristina tutte le impostazioni misure ai valori predefiniti.

## 3. Nel menu Esperimento, selezionare Modalità di acquisizione > Eventi selezionati.

Viene visualizzata la finestra di dialogo Impostazione eventi selezionati.

- Nome. Questo testo è visualizzato nella Vista misura. La prima lettera viene visualizzata come variabile indipendente nella Vista grafico.
- Unità. Questo testo è visualizzato nella Vista grafico insieme al Nome.

- Media oltre 10 s. Questa opzione effettua un computo della media di dieci secondi di dati per ogni punto.
- 4. Modificare le impostazioni del sensore come necessario.
- 5. Fare clic su Avvia acquisizione

L'icona Conserva lettura corrente 🖸 diventa attiva. Il valore corrente del sensore appare al centro del grafico.

6. Fare clic su **Conserva lettura corrente O** per acquisire ogni campione.

Il punto di dati è rappresentato graficamente e il valore corrente del sensore appare al centro del grafico.

**Nota:** se si seleziona l'opzione Computo della media, viene visualizzato un conto alla rovescia. Quando il conteggio raggiunge lo zero, il sistema riporta su grafico la media.

- 7. Continuare fino alla completa acquisizione di tutti i punti dati desiderati.
- 8. Fare clic su Arresta acquisizione

L'esecuzione di set di dati è completa.

# Acquisizione di eventi con immissione

Utilizzare la modalità di acquisizione di eventi con immissione per acquisire manualmente i campioni. In questa modalità, l'utente definisce il valore indipendente per ogni punto acquisito.

1. Collegare il sensore o i sensori.

I nomi dei sensori vengono aggiunti automaticamente all'elenco dei sensori.

2. Dal menu Esperimento, selezionare Nuovo esperimento.

Questo rimuove tutti i dati e ripristina tutte le impostazioni misure ai valori predefiniti.

# 3. Nel menu Esperimento, selezionare Modalità di acquisizione > Eventi con immissione.

Viene visualizzata la finestra di dialogo Impostazione Eventi con immissione.

- **Nome.** Questo testo è visualizzato nella Vista misura. La prima lettera viene visualizzata come variabile indipendente nella Vista grafico.
- Unità. Questo testo è visualizzato nella Vista grafico insieme al Nome.

- **Media oltre 10 s.** Questa opzione effettua un computo della media di dieci secondi di dati per ogni punto.
- 4. Modificare le impostazioni del sensore come necessario.
- 5. Fare clic su Avvia acquisizione

L'icona Conserva lettura corrente 🖸 diventa attiva. Il valore corrente del sensore appare al centro del grafico.

6. Fare clic su **Conserva lettura corrente O** per acquisire un campione.

Viene visualizzata la finestra di dialogo Eventi con immissione.

| Events with Entry     |
|-----------------------|
| Enter Value: 15.00    |
| Previous Value: 13.00 |
| OK Cancel             |

- 7. Digitare un valore iniziale per la variabile indipendente.
- 8. Fare clic su OK.

Il punto di dati è rappresentato graficamente e il valore corrente del sensore appare al centro del grafico.

**Nota:** se si seleziona l'opzione Computo della media, viene visualizzato un conto alla rovescia. Quando il conteggio raggiunge lo zero, il sistema riporta su grafico la media.

- 9. Ripetere i passaggi da 6 a 8 fino a quando tutti i punti dati desiderati vengono acquisiti.
- 10. Fare clic su Arresta acquisizione

L'esecuzione di set di dati è completa.

# Acquisizione di dati di temporizzazione fototraguardo

La modalità di acquisizione Temporizzazione fototraguardo è disponibile solo quando si utilizza il sensore Fototraguardo Vernier. Questo sensore può temporizzare oggetti che passano attraverso le entrate o oggetti esterni alle entrate.

1. Collegare il sensore o i sensori Fototraguardo.

I nomi dei sensori vengono aggiunti automaticamente all'elenco dei sensori.

2. Dal menu Esperimento, selezionare Nuovo esperimento.

Questo rimuove tutti i dati e ripristina tutte le impostazioni misure ai valori predefiniti.

- 3. Nel menu Esperimento, selezionare Modalità di acquisizione > Temporizzazione fototraguardo.
- 4. Definire le impostazioni di acquisizione.
- 5. Modificare le impostazioni del sensore come necessario.
- 6. Fare clic su Avvia acquisizione
- 7. Al termine dell'acquisizione dei dati, fare clic su Arresta acquisizione 🛄.

L'esecuzione di set di dati è completa.

## Acquisizione dati del contagocce

La modalità di acquisizione Conteggio a gocce è disponibile solo quando si utilizza un sensore ottico Contagocce Vernier. Questo sensore è in grado di calcolare il numero di gocce o registrare la quantità di liquido aggiunta durante un esperimento.

1. Collegare il sensore o i sensori Contagocce.

I nomi dei sensori vengono aggiunti automaticamente all'elenco dei sensori.

2. Dal menu Esperimento, selezionare Nuovo esperimento.

Questo rimuove tutti i dati e ripristina tutte le impostazioni misure ai valori predefiniti.

- 3. Nel menu Esperimento, selezionare Modalità di acquisizione > Conteggio a gocce.
- 4. Definire le impostazioni di acquisizione.
- 5. Modificare le impostazioni del sensore come necessario.
- 6. Fare clic su **Avvia acquisizione**
- 7. Al termine dell'acquisizione dei dati, fare clic su Arresta acquisizione 🛄.

L'esecuzione di set di dati è completa.

# Utilizzo di marcatori di dati per annotare dati

I marcatori di dati offrono un modo per evidenziare punti di dati specifici, come quando si modifica una condizione. Per esempio, l'utente potrebbe contrassegnare un punto in cui viene aggiunto un elemento chimico a una soluzione o quando il calore è applicato

o rimosso. È possibile aggiungere un marcatore con o senza un commento oppure nascondere un commento.

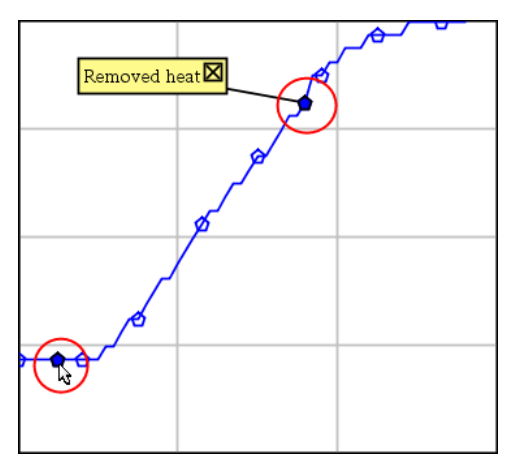

Due marcatori di dati, uno con un commento visualizzato.

|    | 1.2    | 20.4               |
|----|--------|--------------------|
| 5  | 2.0    | 28.4               |
| 6  | 2.5    | 28.4               |
| 7  | 30/2   | <del>- 2</del> 9.4 |
| 8  | Applie | d heat             |
| 9  | 4.0    | 28.4               |
| 10 | 4.5    | 28.4               |
| 11 | 5.0    | 28.4               |
| 12 | 55     | 28 5               |

Marcatore mostrato come un triangolo rosso in Vista tabella.

# Aggiunta di un marcatore durante l'acquisizione di dati

Fare clic su Aggiungi un marcatore di dati o per posizionare un marcatore in un punto di dati corrente.

# Aggiunta di un marcatore dopo l'acquisizione di dati

- 1. Nella Vista grafici o tabella, fare clic sul punto in cui si desidera inserire un marcatore.
- 2. Fare clic su Aggiungi un marcatore di dati **Q**.

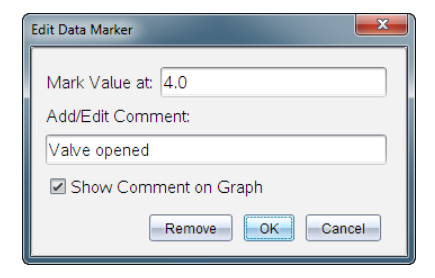

3. Completare le voci nella finestra di dialogo.

## Aggiunta di un commento a un marcatore esistente

1. Nella Vista dettagli, fare clic per espandere l'elenco di marcatori per il set di dati.

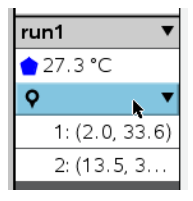

2. Fare clic sulla voce per il marcatore che si desidera cambiare e completare le voci nella finestra di dialogo.

| Edit Data Marker      |
|-----------------------|
| Mark Value at: 13.5   |
| Add/Edit Comment:     |
| Heat Removed          |
| Show Comment on Graph |
| Remove OK Cancel      |

## Riposizionamento di un marcatore di dati

1. Fare clic per espandere l'elenco di marcatori nella Vista dettagli.

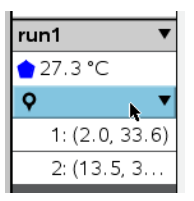

- 2. Fare clic sulla voce per il marcatore che si desidera cambiare.
- 3. Nella finestra di dialogo, digitare un nuovo valore per Segna valore in.

# Spostamento di un commento del marcatore di dati nella Vista grafico

Trascinare il commento per spostarlo. La linea di connessione rimane attaccata al punto di dati.

## Occultamento/Visualizzazione di un commento del marcatore di dati

- Nascondere un commento facendo clic sulla X alla fine del commento.
- Per ripristinare un commento nascosto:
  - a) Fare clic per espandere l'elenco di marcatori nella Vista dettagli.

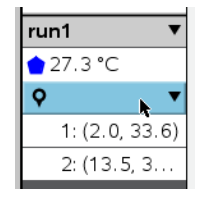

b) Fare clic sulla voce per il marcatore che si desidera cambiare e spuntare Mostra commento sul grafico.

## Rimozione di un marcatore di dati

1. Fare clic per espandere l'elenco di marcatori nella Vista dettagli.

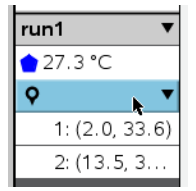

2. Nella finestra di dialogo, fare clic su Rimuovi.

# Acquisizione di dati attraverso un'unità di acquisizione remota

Per acquisire informazioni da un sensore mentre è scollegato, è possibile impostarlo come sensore remoto. Solo la basetta TI-Nspire™ Lab, TI CBR 2™, e Vernier Go!Motion® supportano l'acquisizione di dati remota.

È possibile impostare un'unità di acquisizione remota per avviare l'acquisizione:

 Quando si preme un pulsante di attivazione manuale sull'unità, come sull'alloggiamento lab TI-Nspire™ Quando il conto alla rovescia scade su un'unità che supporta un avvio ritardato

# Impostazione dell'acquisizione remota

- 1. Salvare e chiudere tutti i documenti aperti e iniziare con un nuovo documento.
- 2. Collegare l'unità di acquisizione remota al computer o al palmare.
- 3. Modificare le impostazioni del sensore.
- 4. Fare clic sul pulsante Impostazione acquisizione 🌣 .
- 5. Nella schermata Impostazione acquisizione, spuntare Abilita acquisizione remota.
- 6. Selezionare l'unità di acquisizione remota dall'elenco Dispositivi.
- 7. Specificare il metodo per avviare l'acquisizione:
  - Per avviarla automaticamente dopo un ritardo specificato (sulle unità supportate), digitare il valore di ritardo.
  - Per avviarla quando si preme il pulsante di attivazione manuale (sulle unità supportate), digitare un valore di ritardo pari a 0. Quando si utilizza un ritardo, il pulsante di attivazione manuale sull'alloggiamento lab TI-Nspire™ non influenza l'avvio dell'acquisizione.

| Collection Setup                |
|---------------------------------|
| Rate (samples/second)           |
| Rate (samples/second): 2        |
| Interval (seconds/sample): 0.5  |
| Duration (seconds): 20          |
| Number of points: 41            |
| Use Recommended Sensor Settings |
| Strip Chart                     |
| Enable Remote Collection        |
| Devices: CBR2 -                 |
| Set Delay (seconds): 0          |
| OK Cancel                       |

8. Fare clic su OK.

Un messaggio conferma che l'unità è pronta.

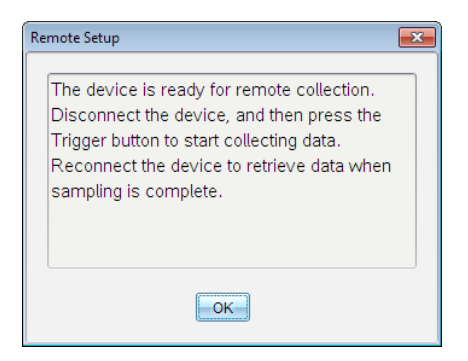

9. Scollegare l'unità.

In base al dispositivo, i LED possono indicare lo stato.

Rosso. Il sistema non è pronto.

Giallo. Il sistema è pronto ma non sta acquisendo dati.

Verde. Il sistema sta acquisendo dati.

 Per avviare l'acquisizione manualmente, premere il pulsante di attivazione quando si è pronti. Se si avvia l'acquisizione in base a un ritardo, questa si avvierà automaticamente al termine del conto alla rovescia.

#### Recupero dei dati remoti

Al termine dell'acquisizione dei dati in modo remoto, è necessario trasferirli sul computer o sul palmare per l'analisi.

- 1. Aprire l'applicazione Vernier DataQuest<sup>™</sup>.
- 2. Collegare la basetta TI-Nspire<sup>™</sup> Lab al palmare o al computer.

Viene visualizzata la finestra di dialogo Dati remoti rilevati.

| Remote Data Collected |                     |         |        |  |
|-----------------------|---------------------|---------|--------|--|
|                       | New Data Available! |         |        |  |
|                       | Import              | Discard | Cancel |  |

3. Fare clic su Importa.

I dati si trasferiscono all'applicazione Vernier DataQuest™.

# Impostazione di un sensore per l'attivazione automatica

Per avviare automaticamente un'acquisizione dei dati basata su una lettura di un sensore specifico, è necessario collegare il sensore e l'alloggiamento lab TI-Nspire™.

- 1. Collegare il sensore.
- 2. Fare clic su Esperimento > Impostazione avanzata > Triggering > Imposta.

Viene visualizzata la finestra di dialogo Configura trigger.

| Configure Trigger                                                  |
|--------------------------------------------------------------------|
| Select the sensor to use as trigger.                               |
| ch1:Gas Pressure Sensor                                            |
| Select the type of trigger to use.                                 |
| Increasing through threshold                                       |
| Enter the trigger threshold in units of the selected sensor.       |
| 0                                                                  |
| Enter the percentage of points to keep prior to the trigger event. |
| 0                                                                  |
| OK Cancel                                                          |

3. Selezionare il sensore dall'elenco a discesa Selezionare il sensore da usare come trigger.

Nota: il menu visualizza i sensori collegati alla basetta TI-Nspire<sup>™</sup> Lab.

- 4. Selezionare una delle seguenti opzioni dall'elenco a discesa Seleziona il tipo di trigger da usare.
  - Incremento oltre una soglia. Utilizzare per l'attivazione su valori in aumento.
  - Decremento oltre una soglia. Utilizzare per l'attivazione su valori in diminuzione.
- 5. Digitare il valore appropriato nel campo Immettere la soglia di attivazione in unità del sensore selezionato.

Quando si immette il valore di attivazione, inserire un valore all'interno del campo del sensore.

Se si modifica il tipo di unità dopo aver definito la soglia, il valore si aggiorna automaticamente.

Per esempio, se si utilizza il sensore di pressione Vernier con le unità impostate come atm e successivamente si modificano le unità in kPa, le impostazioni vengono aggiornate.

- 6. Digitare il numero di punti dati da mantenere prima che si verifichi il valore di attivazione.
- 7. Fare clic su OK.

L'attivazione ora è impostata e abilitata se sono stati inseriti i valori.

8. (Facoltativo) Selezionare **Esperimento > Impostazione avanzata > Triggering** per verificare che l'indicatore attivo sia impostato su Abilitato.

| 9:Set Up Sensors  |  |          | ing:                  |   |            |
|-------------------|--|----------|-----------------------|---|------------|
| A:Advanced Set Up |  | t Up 🔹 🔸 | 1:Remote Collection + |   |            |
| Τ                 |  | Type: I  | 2:Triggering          | • | 1:Set Up   |
|                   |  | туре. п  | 3:Configure Sensor    | • | 2:Enabled  |
|                   |  | Thresh   | hold                  |   | 3:Disabled |

**Importante:** quando l'attivazione (trigger) è abilitata, rimane attiva fino a quando non viene disabilitata o quando si comincia un nuovo esperimento.

# Abilitazione di un trigger disabilitato

Se si impostano i valori di attivazione nell'esperimento attuale, e successivamente si disabilitano, è possibile riabilitare le attivazioni (trigger).

Per abilitare un trigger:

Fare clic su Esperimento > Impostazione avanzata > Triggering > Abilita.

# Disabilitazione di un trigger abilitato

Per disabilitare il trigger attivo.

Fare clic su Esperimento > Impostazione avanzata > Triggering > Disabilita.

# Raccolta e gestione di set di dati

Per impostazione predefinita, il pulsante **Avvia raccolta** sovrascrive i dati raccolti con i dati della serie successiva. Per preservare ogni serie, è possibile archiviarla come set di dati. Dopo aver raccolto più set di dati, è possibile sovrapporre qualsiasi loro combinazione nella Visualizzazione grafico.

**Importante:** i set di dati archiviati andranno persi se si chiude il documento senza salvarli. Per avere a disposizione in futuro i dati archiviati, accertarsi di salvare il documento.

## Archiviazione di set di dati

- 1. Raccogliere i dati della prima serie. (Vedere Acquisizione dei dati.)
- 2. Fare clic sul pulsante Archivia set di dati 🗸 .

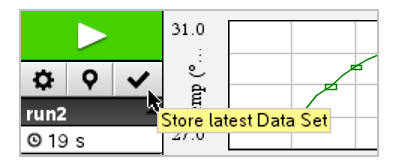

I dati sono archiviati come **serie1**. Viene creato un nuovo set di dati, **serie2**, per raccogliere l'elaborazione successiva.

3. Fare clic su Avvia raccolta per raccogliere i dati per serie2.

# Confronto di set di dati

- 1. Fare clic sull'icona Visualizzazione grafico 🗠 per mostrare il grafico.
- 2. Fare clic sul Selettore di set di dati (accanto alla parte superiore della Visualizzazione dettagli) per espandere l'elenco di set di dati.

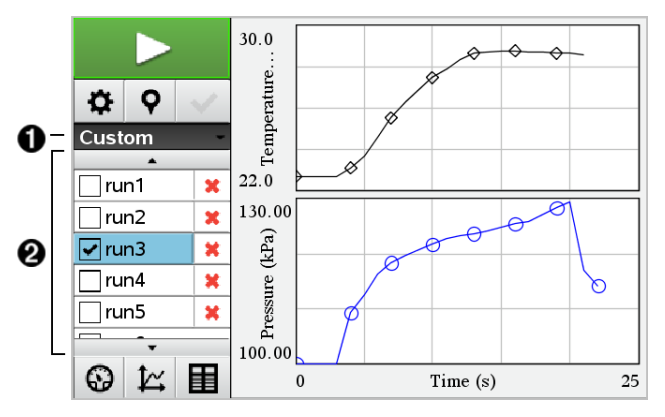

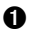

Il Selettore di set di dati consente di espandere o ridurre l'elenco.

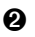

L'espansione dell'elenco mostra i set di dati disponibili. Si visualizzeranno i pulsanti di scorrimento necessari per consentire lo scorrimento nell'elenco.

3. Scegliere i set di dati da visualizzare selezionando o deselezionando le caselle di controllo.

Il grafico viene ridimensionato come necessario per mostrare tutti i dati selezionati.

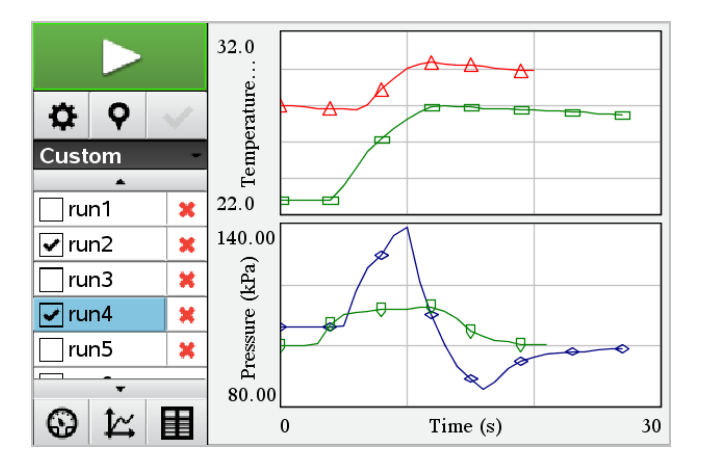

Suggerimento: per selezionare rapidamente un singolo set di dati, tenere premuto MAIUSC e fare clic contemporaneamente sul nome corrispondente nell'elenco. Il grafico mostra solo il set selezionato e l'elenco viene compresso immediatamente per consentire di vedere i dettagli dei dati.

# Ridenominazione di un set di dati

Per impostazione predefinita, i set di dati sono denominati **serie1**, **serie2**, e così via. Il nome di ogni set di dati è visualizzato nella Vista tabella.

- 1. Fare clic sull'icona della Vista tabella 🔳 per mostrare la tabella.
- Visualizzare il menu di scelta rapida per la vista tabella e selezionare Opzioni di set di dati > [nome corrente].

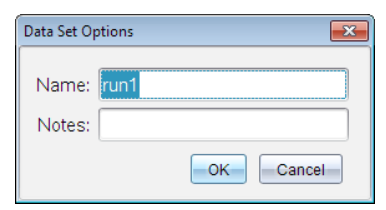

3. Digitare il nuovo Nome.

Nota: il limite massimo di caratteri è 30. Il nome non può contenere virgole.

4. (Facoltativo) Digitare Note sui dati.

# Eliminazione di un set di dati

- 1. Fare clic sull'icona Visualizzazione grafico 🖄 per mostrare il grafico.
- 2. Fare clic sul Selettore di set di dati (accanto alla parte superiore della Visualizzazione dettagli) per espandere l'elenco di set di dati.
- 3. Far scorrere l'elenco come necessario e quindi premere sul simbolo Elimina (X) accanto al nome del set di dati.

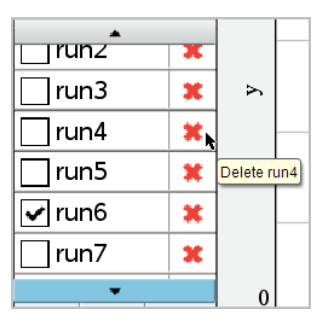

4. Fare clic su OK sul messaggio di conferma.

# Espansione dell'area Visualizza dettagli

Trascinare la delimitazione del bordo destro dell'area Dettagli per aumentarne o ridurne la larghezza.

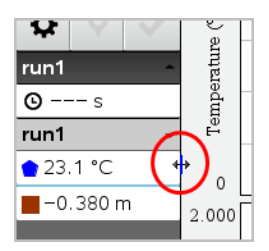

# Utilizzo di dati dei sensori nei programmi Python

È possibile raccogliere e rappresentare graficamente i dati nei programmi Python dai sensori Vernier Go Direct<sup>®</sup> attraverso l'adattatore Bluetooth<sup>®</sup> di TI (con Sketch v1.1.1 o successive).

**Nota:** questa funzionalità non è disponibile per i sensori collegati direttamente tramite USB.

## Impostazione di Python per l'utilizzo dei dati Go Direct

1. Scaricare e installare il modulo Python per i sensori Go Direct dalla <u>pagina delle</u> risorse sul sito web di Texas Instruments Education. Il modulo supporta tre modalità di raccolta dati del sensore:

- Modalità misura Visualizzazione numerica dei dati.
- Modalità grafico Visualizzazione grafica dei dati (personalizzabile se necessario).
- Eventi con immissione Raccogliere i dati in base a specifiche azioni dell'utente.

Ciascuna opzione può essere utilizzata in modo indipendente.

Dopo l'installazione del modulo, verrà visualizzata una nuova voce nel menu Altri moduli dell'editor di Python con le funzionalità disponibili.

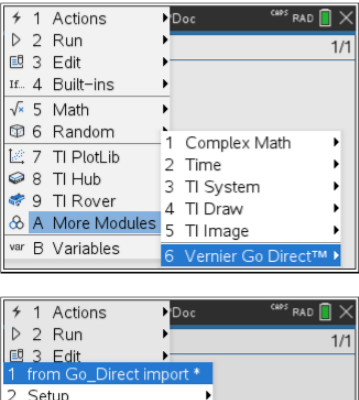

| $\triangleright$ | 2 Run      | • •           |                | 1/1  |
|------------------|------------|---------------|----------------|------|
| E                | 3 Edit     | • • •         |                |      |
| 1                | from Go_[  | Direct import | · ·            |      |
| 2                | Setup      |               | •              |      |
| 3                | Event      |               | <b>&gt;</b>    |      |
| 4                | Meter      |               | nplex Math     | •    |
| 5                | Graph      |               | ▶e             | •    |
| 6                | Attributes |               | ystem          | •    |
| 7                | Getting St | arted Video   | )raw           | •    |
| 8                | Command    | ls            | nage           | •    |
| 9                | Version    |               | hier Go Direct | тм 🕨 |

2. Accoppiare un sensore Go Direct con l'adattatore TI Bluetooth®.

Accendere il sensore e utilizzare la funzione **configura ()** per trovare e accoppiare il sensore con l'adattatore. Utilizzare l'ID stampato sul sensore quando viene richiesto di inserire l'ID del sensore.

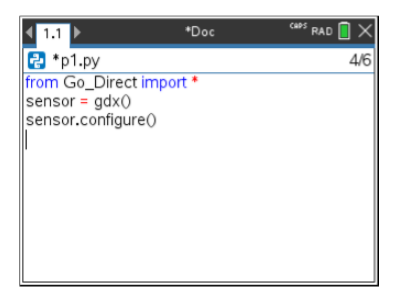

Al termine del processo di associazione, l'adattatore TI Bluetooth® memorizza l'ID del sensore collegato e la configurazione è disponibile per l'uso senza riconfigurazione. Questo consente di riutilizzare più volte la stessa coppia sensore-adattatore in esperimenti diversi.

3. Raccogliere e visualizzare i dati dal programma Python utilizzando uno dei seguenti metodi di raccolta dati.

#### Vista misura

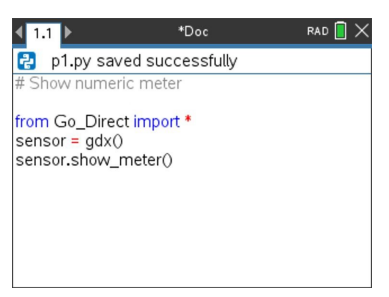

#### Vista grafico

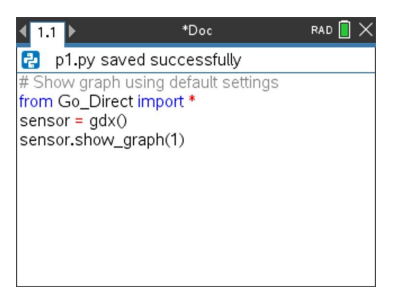

Le impostazioni del grafico sono predefinite e visualizzano il nome del sensore e l'intervallo predefinito. È possibile modificare il titolo, l'intervallo e la frequenza di campionamento utilizzando le funzioni del modulo.

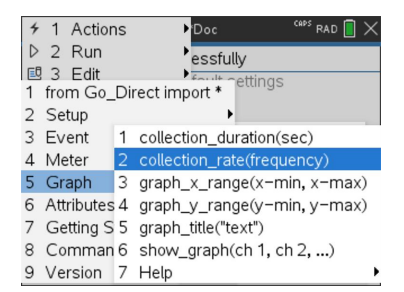

I dati raccolti vengono inoltre memorizzati in liste per ulteriori analisi utilizzando l'applicazione Foglio elettronico.

# Utilizzo di dati dei sensori nei programmi TI-Basic

Con questo comando è possibile accedere ai dati di tutti i sensori collegati – Vernier LabQuest™ e Vernier Go Direct® (USB e Bluetooth®) – attraverso il programma TI-Basic:

RefreshProbeVars varStato

• Per prima cosa è necessario avviare l'applicazione Vernier DataQuest™; in caso

contrario si riceverà un errore.

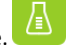

**Nota:** l'applicazione Vernier DataQuest<sup>™</sup> viene avviata automaticamente quando si collega un sensore o un alloggiamento lab al software o al palmare TI-Nspire<sup>™</sup>.

• Il comando RefreshProbeVars funzionerà solo se Vernier DataQuest™ è in

modalità "misura".

• *varStato* è un parametro facoltativo che indica lo stato del comando. I possibili valori di *varStato* sono:

| Valore di varStato | Stato                                                                                                    |  |
|--------------------|----------------------------------------------------------------------------------------------------|--|
| varStato=0         | Normale (continuare l'esecuzione del programma)                                                                                                    |  |
| varStato=1         | L'applicazione Vernier DataQuest™ è in<br>modalità di raccolta dati.<br><b>Nota:</b> affinché questo comando funzioni,<br>l'applicazione Vernier DataQuest™ deve essere<br>in modalità misura. |  |
| varStato=2         | L'applicazione Vernier DataQuest™ non è stata<br>avviata.                                                                                                    |  |
| varStato=3         | L'applicazione Vernier DataQuest™ è stata<br>avviata, ma non si è collegato alcun sensore.                                                                                                    |  |

- Il programma TI-Basic leggerà direttamente le variabili di Vernier DataQuest™ nella tabella dei simboli.
- La variabile meter.time mostra l'ultimo valore della variabile; non è aggiornata automaticamente. Se non sono stati raccolti dati, meter.time sarà 0 (zero).
- L'utilizzo di nomi di variabili senza che i sensori corrispondenti siano fisicamente collegati causa un errore "Variabile non definita".

## Raccolta di dati dei sensori mediante RefreshProbeVars

- 1. Avviare l'applicazione Vernier DataQuest<sup>™</sup>.
- 2. Collegare i sensori necessari per raccogliere i dati.
- 3. Eseguire il programma che si desidera utilizzare per raccogliere dati nell'applicazione Calcolatrice.

4. Manipolare i sensori e raccogliere i dati.

**Nota:** per creare un programma in grado di interagire con l'hub di Tl-Innovator, toccare leggermente menu > **Hub** > **Invia**. (Vedere l'esempio 2 che segue.) Questo è facoltativo.

#### Esempio 1

```
Define temp() =
Prqm
© Verificare se il sistema è pronto
RefreshProbeVars stato
If stato=0 Then
Disp "pronto"
For n, 1, 50
RefreshProbeVars stato
temperatura:=meter.temperatura
Disp "Temperatura: ", temperatura
If temperatura>30 Then
Disp "Caldo eccessivo"
EndIf
© Attendere 1 secondo tra i campioni
Wait 1
EndFor
Else
Disp "Non pronto. Riprovare più tardi"
EndIf
FineProg
```

#### Esempio 2 - con l'hub di TI-Innovator™

```
Define tempConHub() =
Pram
© Verificare se il sistema è pronto
RefreshProbeVars stato
If stato=0 Then
Disp "pronto"
For n, 1, 50
RefreshProbeVars stato
temperatura:=meter.temperatura
Disp "Temperatura: ", temperatura
If temperatura>30 Then
Disp "Caldo eccessivo"
© Riprodurre un segnale acustico sull'hub
Send "SET SOUND 440 TIME 2"
EndIf
© Attendere 1 secondo tra i campioni
Wait 1
EndFor
Else
Disp "Non pronto. Riprovare più tardi"
EndIf
FineProg
```
# Analisi di dati acquisiti

Nell'applicazione Vernier DataQuest™, utilizzare Vista grafico per analizzare i dati. Iniziare impostando i grafici e quindi usare strumenti di analisi quali integrali, statistiche e adattamento a curva per indagare la natura matematica dei dati.

Importante: gli elementi del menu Grafico e del menu Analizza sono disponibili unicamente quando si opera in Vista grafico.

#### Determinazione dell'area sotto un tracciato di dati

Utilizzare Integrale per determinare l'area sotto un tracciato di dati. È possibile trovare l'area sotto tutti i dati o una regione selezionata dei dati.

Per determinare l'area sotto un tracciato di dati:

- 1. Lasciare il grafico deselezionato per esaminare tutti i dati o selezionare un intervallo per esaminare un'area specifica.
- 2. Fare clic su Analizza > Integrale.
- 3. Selezionare il nome della colonna tracciata se esiste più di una singola colonna.

Il tracciato di dati viene mostrato nell'area Visualizza dettagli.

#### Determinazione della pendenza

La tangente mostra una misura del tasso al quale i dati stanno cambiando nel punto che si sta esaminando. Il valore viene etichettato come "Pendenza".

Per determinare la pendenza:

1. Fare clic su Analizza > Tangente.

Un segno di spunta compare nel menu accanto all'opzione.

2. Fare clic sul grafico.

L'indicatore d'esame viene trascinato sul punto dati più vicino.

I valori dei dati tracciati sono mostrati nell'area Visualizza dettagli e nella finestra di dialogo Tutte le informazioni per un grafico.

È possibile spostare la linea d'esame trascinandola, facendo clic su un altro punto o utilizzando i tasti freccia.

#### Interpolazione del valore tra due punti di dati

Utilizzare Interpolare per stimare il valore tra due punti dati e per determinare il valore di un adattamento a curva tra e oltre questi punti dati.

La linea d'esame si sposta da punto dati a punto dati. Quando Interpolare è attivo, la linea d'esame si muove tra e oltre i punti dati.

Per usare Interpolare:

1. Fare clic su Analizza > Interpolare.

Un segno di spunta compare nel menu accanto all'opzione.

2. Fare clic sul grafico.

L'indicatore d'esame viene trascinato sul punto dati più vicino.

I valori dei dati tracciati sono mostrati nell'area Visualizza dettagli.

È possibile spostare la linea d'esame muovendo il cursore con i tasti freccia o facendo clic su un altro punto dati.

#### Generazione di statistiche

È possibile generare statistiche (minimo, massimo, deviazione standard, media, e numero di campioni) per i dati acquisiti o per un'area selezionata. Inoltre, è possibile generare un adattamento a curva su uno dei vari modelli standard o su un modello definito dall'utente.

- 1. Lasciare il grafico deselezionato per esaminare tutti i dati o selezionare un intervallo per esaminare un'area specifica.
- 2. Fare clic su Analizza > Statistiche.
- 3. Selezionare il nome della colonna tracciata se esiste più di una singola colonna. Per esempio, run1.Pressione.

Viene visualizzata la finestra di dialogo Statistiche.

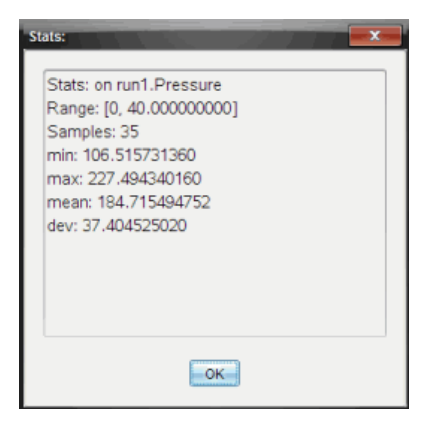

- 4. Rivedere i dati.
- 5. Fare clic su OK.

Per informazioni sulla cancellazione dell'analisi delle statistiche, vedere *Rimozione delle* opzioni di analisi.

#### Generazione di un adattamento a curva

Utilizzare Adattamento a curva per determinare il miglior adattamento a curva corrispondente ai dati. Selezionare tutti i dati o una regione selezionata di dati. La curva viene tracciata sul grafico.

- 1. Lasciare il grafico deselezionato per esaminare tutti i dati o selezionare un intervallo per esaminare un'area specifica.
- 2. Fare clic su Analizza > Adattamento a curva.
- 3. Selezionare un'opzione di adattamento a curva.

| Opzione di adattamento<br>a curva | Calcolata nella forma:                     |
|-----------------------------------|--------------------------------------------|
| Lineare                           | y = m*x + b                                |
| Quadratica                        | y = a*x^2 + b*x + c                        |
| Cubica                            | $y = a^{*}x^{3} + b^{*}x^{2} + c^{*}x + d$ |
| Quartica                          | y = a*x^4 + b*x^3 + c*x^2 + d*x + e        |

| Opzione di adattamento<br>a curva | Calcolata nella forma:    |
|-----------------------------------|---------------------------|
| Potenza (ax^b)                    | y = a*x^b                 |
| Esponenziale (ab^x)               | y= a*b^x                  |
| Logaritmica                       | y = a + b*ln(x)           |
| Sinusoidale                       | y = a*sin(b*x + c) + d    |
| Logistica (d ≠ 0)                 | y = c/(1 + a*e^(-bx)) + d |
| Esponenziale naturale             | y = a*e^(-c*x)            |
| Proporzionale                     | y = a*x                   |

Viene visualizzata la finestra di dialogo Adattamento lineare.

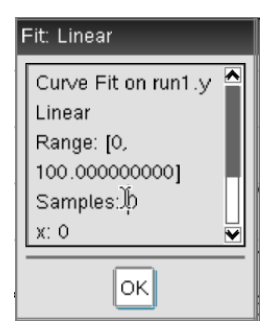

- 4. Fare clic su OK.
- 5. Rivedere i dati.

Per informazioni sulla cancellazione dell'analisi di Adattamento a curva, vedere *Rimozione delle opzioni di analisi*.

## Rappresentazione grafica di un modello standard o definito dall'utente

Questa opzione fornisce un metodo manuale per tracciare una funzione da adattare ai dati. Utilizzare uno dei modelli predefiniti o inserirne uno personalizzato.

È possibile anche stabilire l'incremento di spin (di valore) da utilizzare nella finestra di dialogo Visualizza dettagli. L'incremento di spin è il valore tramite il quale il coefficiente cambia quando si fa clic sui pulsanti di rotazione nella finestra di dialogo Visualizza dettagli.

Per esempio, se si imposta m1=1 come incremento di spin, quando si fa clic sul pulsante di spin in su, il valore cambia in 1,1, 1,2, 1,3 e così via. Se si fa clic sul pulsante di spin in giù, il valore cambia in, 0,9, 0,8, 0,7, e così via.

1. Fare clic su Analizza > Modello.

Viene visualizzata la finestra di dialogo Modello.

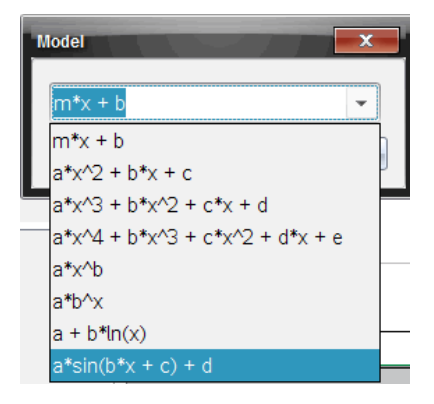

2. Digitare la propria funzione.

-oppure-

Fare clic per selezionare un valore dall'elenco a discesa.

3. Fare clic su OK.

Viene visualizzata la finestra di dialogo Imposta valori coefficiente.

| Set Coefficient Value     | s 📃       |  |
|---------------------------|-----------|--|
| f(x) = a*sin(b*x + c) + d |           |  |
| a:                        | 1.000     |  |
| Spin Increment:           | 0.100     |  |
| b:                        | 1.000     |  |
| Spin Increment:           | 0.100     |  |
| c:                        | 1.000     |  |
| Spin Increment:           | 0.100     |  |
| d:                        | 1.000     |  |
| Spin Increment:           | 0.100     |  |
|                           | OK Cancel |  |

- 4. Digitare il valore per le variabili.
- 5. Digitare la modifica nel valore nei campi Incremento di spin.
- 6. Fare clic su OK.

Nota: questi valori sono i valori iniziali. È inoltre possibile regolare questi valori nell'area Visualizza dettagli.

Il modello viene mostrato sul grafico con le opzioni di regolazione nell'area Visualizza dettagli e nella finestra di dialogo Tutte le informazioni per un grafico.

7. (Facoltativo) Regolare l'impostazione della finestra per i valori minimo e massimo degli assi . Per ulteriori informazioni, vedere *Impostazione degli intervalli dell'asse per un grafico*.

Per informazioni sulla cancellazione dell'analisi del modello, vedere *Rimozione delle* opzioni di analisi.

8. Fare clic su per effettuare ogni regolazione necessaria ai coefficienti.

-oppure-

Fare clic sul valore nell'area Visualizza dettagli.

Il grafico è un esempio di un modello con valori regolati.

#### Rimozione delle opzioni di analisi

1. Fare clic su Analizza > Rimuovi.

2. Selezionare la visualizzazione di dati che si desidera rimuovere.

La visualizzazione selezionata viene rimossa dal grafico e dall'area Visualizza dettagli.

# Visualizzazione di dati acquisiti in Vista grafico

Quando si acquisiscono dati, questi vengono scritti sia in Vista grafico che in Vista tabella. Utilizzare la Vista grafico per esaminare i dati rappresentati graficamente.

**Importante:** gli elementi del menu Grafico e del menu Analizza sono attivi unicamente quando si opera in Vista grafico.

#### Selezione della Vista grafico

► Fare clic sulla scheda Vista grafico 🗠 .

#### Visualizzazione di più grafici

Utilizzare il menu Mostra grafico per mostrare grafici separati quando si utilizza:

- Un sensore che traccia più di una colonna di dati.
- Più sensori con unità definite diverse contemporaneamente.

In questo esempio, due sensori (il sensore di pressione gassosa e il dinamometro manuale) sono stati utilizzati nella stessa serie. L'immagine seguente mostra le colonne Tempo, Forza e Pressione nella Vista tabella per illustrare il motivo per cui vengono visualizzati due grafici.

#### Visualizzazione di uno di due grafici

Quando vengono visualizzati due grafici, il grafico superiore è il Grafico 1 mentre il grafico inferiore è il Grafico 2.

Per visualizzare unicamente il Grafico 1:

#### Selezionare Grafico > Mostra grafico > Grafico 1.

Viene visualizzato solo il Grafico 1.

Per visualizzare unicamente il Grafico 2:

#### Selezionare Grafico > Mostra grafico > Grafico 2.

Viene visualizzato solo il Grafico 2.

#### Visualizzazione di entrambi i grafici

Per visualizzare il Grafico 1 e il Grafico 2 insieme:

Selezionare Grafico > Mostra grafico > Entrambi.

Vengono visualizzati il Grafico1 e il Grafico2.

#### Visualizzazione di grafici nella Vista Layout pagina

Utilizzare la Vista Layout pagina quando Mostra grafico non è la soluzione appropriata per mostrare più di un grafico.

L'opzione Mostra grafico non può essere usata per:

- Più serie che utilizzano un unico sensore.
- Due o più degli stessi sensori.
- Più sensori con la/e stessa/e colonna/e di dati.

Per utilizzare Layout pagina:

- 1. Aprire il set di dati originali che si desiderano visualizzare in due finestre grafico.
- 2. Fare clic su Modifica > Layout pagina > Seleziona layout.
- 3. Selezionare il tipo di layout di pagina che si desidera utilizzare.
- 4. Selezionare Fare clic qui per aggiungere un'applicazione.
- 5. Selezionare Aggiungere Vernier DataQuest™.

L'applicazione Vernier DataQuest™ viene aggiunta alla seconda vista.

6. Per visualizzare viste separate, fare clic sulla vista che si desidera cambiare e quindi selezionare Vista > tabella.

Viene visualizzata la nuova vista.

- 7. Per mostrare la stessa vista, fare clic sulla vista da cambiare.
- 8. Fare clic su Vista > grafico.

Viene visualizzata la nuova vista.

# Visualizzazione di dati acquisiti in Vista tabella

La Vista tabella offre un altro modo di ordinare e visualizzare i dati acquisiti.

## Selezione della Vista tabella

► Fare clic sulla scheda Vista tabella 🖽 .

#### Definizione delle opzioni della colonna

È possibile dare un nome alle colonne e definire i punti decimali e la precisione che si desidera utilizzare.

1. Nel menu Dati, selezionare Opzioni colonna.

**Nota:** è possibile essere nella Vista misura, grafico o tabella e selezionare ugualmente queste opzioni del menu. I risultati saranno ancora visibili.

2. Fare clic sul nome della colonna da definire.

Viene visualizzata la finestra di dialogo Opzioni colonna.

| Column Options                     | × |
|------------------------------------|---|
| Name: Time                         | Î |
| Short Name:                        |   |
| Displayed Precision:               |   |
| 1 - Decimal Places -               |   |
| ☑ Link to list: (e.g. 'run1.time') |   |
| Apply changes to all Data Sets     | ≡ |
| Reverse Readings                   |   |
| Color: Black                       |   |
| Point Marker: O Circle             |   |
| OK Cancel                          | - |

- 3. Digitare il nome lungo per la colonna nel campo Nome.
- 4. Digitare il nome abbreviato nel campo Nome breve.

**Nota:** questo nome viene visualizzato se la colonna non può espandersi per mostrare il nome completo.

- 5. Digitare il numero di unità nel campo Unità.
- 6. Dall'elenco a discesa Precisione visualizzata, selezionare il valore della precisione.

Nota: il valore della precisione fa riferimento alla precisione del sensore.

7. Selezionare **Collegamento a elenco** per collegarsi alla tabella dei simboli e rendere disponibili queste informazioni alle altre applicazioni TI-Nspire<sup>™</sup>.

Nota: il collegamento è predefinito per la maggior parte dei sensori.

**Importante:** i sensori di frequenza cardiaca e pressione sanguigna richiedono un'enorme quantità di dati per essere di una certa utilità e per default sono non collegati per migliorare la prestazione del sistema.

- 8. Seleziona **Applica modifiche a tutte le serie di dati** per applicare queste impostazioni a tutti i set di dati.
- 9. Fare clic su OK.

Le impostazioni della colonna ora vengono definite con i nuovi valori.

#### Creazione di una colonna di valori inseriti manualmente

Per inserire i dati manualmente, aggiungere una nuova colonna. Le colonne del sensore non possono essere modificate ma i dati inseriti manualmente possono essere modificati.

1. Fare clic su Dati > Nuova colonna manuale.

Viene visualizzata la finestra di dialogo Opzioni colonna.

| Column Options                     | 7 |  |
|------------------------------------|---|--|
|                                    | T |  |
| Name: Manual                       |   |  |
| Short Name: M                      |   |  |
| Units:                             |   |  |
| Displayed Precision:               |   |  |
| 2 -                                |   |  |
| Decimal Places 🔹                   |   |  |
| Generate Values                    |   |  |
| Start: 1                           |   |  |
| End: 100                           |   |  |
| Increment: 1                       |   |  |
| Number of Points: 100              |   |  |
| Link from List: None 👻             |   |  |
| Link to list: (e.g. 'run1.Manual') |   |  |
| OK Cancel                          |   |  |

- 2. Digitare il nome lungo per la colonna nel campo Nome.
- 3. Digitare il nome abbreviato nel campo Nome breve.

**Nota:** questo nome viene visualizzato se la colonna non può espandersi per mostrare il nome completo.

- 4. Digitare le unità da utilizzare.
- 5. Dall'elenco a discesa Precisione visualizzata, selezionare il valore della precisione.

Nota: il valore della precisione fa riferimento alla precisione del sensore.

- 6. (Facoltativo) Selezionare **Applica modifiche a tutte le serie di dati** per applicare queste impostazioni a tutti i set di dati.
- 7. (Facoltativo) Selezionare Genera valori per compilare automaticamente le righe.

Se si seleziona questa opzione, completare i seguenti passaggi:

- a) Digitare un valore di partenza nel campo Inizio.
- b) Digitare un valore finale nel campo Fine.
- c) Digitare l'incremento del valore nel campo Incremento.

Il numero di punti viene calcolato e mostrato nel campo Numero di punti.

 Selezionare Collegamento da elenco per collegarsi ai dati in un'altra applicazione TI-Nspire<sup>™</sup>.

**Nota:** questo elenco viene compilato solo quando i dati esistono nell'altra applicazione e includono un'etichetta della colonna.

9. Selezionare **Collegamento a elenco** per collegarsi alla tabella dei simboli e rendere disponibili queste informazioni alle altre applicazioni TI-Nspire<sup>™</sup>.

Nota: il collegamento è predefinito per la maggior parte dei sensori.

**Importante:** i sensori di frequenza cardiaca e pressione sanguigna richiedono un'enorme quantità di dati per essere di una certa utilità e per default sono non collegati per migliorare la prestazione del sistema.

10. Fare clic su OK.

Una nuova colonna viene aggiunta alla tabella. Questa colonna può essere modificata.

#### Creazione di una colonna di valori calcolati

È possibile aggiungere un'ulteriore colonna al set di dati nel quale i valori vengono calcolati da un'espressione utilizzando almeno una delle colonne esistenti.

Utilizzare una colonna calcolata quando si calcola la derivata per i dati del pH. Per ulteriori informazioni, vedere *Regolazione delle impostazioni della derivata*.

1. Fare clic su Dati > Nuova colonna calcolata.

Viene visualizzata la finestra di dialogo Opzioni colonna.

| Column Options                         |  |  |
|----------------------------------------|--|--|
| Name: Calculated                       |  |  |
| Short Name: C                          |  |  |
| Units:                                 |  |  |
| Displayed Precision:                   |  |  |
| 3                                      |  |  |
| Significant Figures                    |  |  |
| Expression:                            |  |  |
| Type an expression which includes      |  |  |
| One of the following column names:     |  |  |
| Volume, Pressure                       |  |  |
| Link to list: (e.g. 'run1.Calculated') |  |  |
| OKCancel                               |  |  |

- 2. Digitare il nome lungo per la colonna nel campo Nome.
- 3. Digitare il nome abbreviato nel campo Nome breve.

**Nota:** questo nome viene visualizzato se la colonna non può espandersi per mostrare il nome completo.

- 4. Digitare le unità da utilizzare.
- 5. Dall'elenco a discesa Precisione visualizzata, selezionare il valore della precisione.

Nota: il valore della precisione fa riferimento alla precisione del sensore.

6. Digitare un calcolo includendo uno dei nomi di colonna nel campo Espressione.

**Nota:** i nomi di colonna forniti dal sistema dipendono dal sensore/dai sensori selezionati e dalle modifiche effettuate al campo del nome nelle Opzioni colonna.

Importante: il campo Espressione fa distinzione tra caratteri minuscoli e maiuscoli. (Esempio: "Pressione" non è uguale a "pressione.") 7. Selezionare **Collegamento a elenco** per collegarsi alla tabella dei simboli e rendere disponibili queste informazioni alle altre applicazioni TI-Nspire<sup>™</sup>.

Nota: il collegamento è predefinito per la maggior parte dei sensori.

**Importante:** i sensori di frequenza cardiaca e pressione sanguigna richiedono un'enorme quantità di dati per essere di una certa utilità e per default sono non collegati per migliorare la prestazione del sistema.

8. Fare clic su OK.

Viene creata la nuova colonna calcolata.

# Personalizzazione del grafico dei dati acquisiti

È possibile personalizzare il grafico aggiungendo un titolo, modificando i colori e impostando gli intervalli per gli assi.

## Aggiunta di un titolo

Quando si aggiunge un titolo a un grafico, il titolo viene visualizzato nell'area Vista dettagli. Quando si stampa il grafico, il titolo viene stampato sul grafico.

1. Fare clic su Grafico > Titolo Grafico.

Viene visualizzata la finestra di dialogo Titolo Grafico.

| Graph Title |
|-------------|
| Title:      |
| 🔲 Enable    |
| OK Cancel   |

Se sono presenti due grafici nell'area di lavoro, la finestra di dialogo ha due opzioni di titolo.

| Graph Titles   |
|----------------|
| Graph 1 Title: |
| 🗷 Enable       |
| Graph 2 Title: |
| Enable         |
| OK Cancel      |

2. Digitare il nome del grafico nel campo Titolo.

-oppure-

- a) Digitare il nome del primo grafico nel campo Grafico 1.
- b) Digitare il nome del secondo grafico nel campo Grafico2.
- 3. Selezionare Abilita per mostrare il titolo.

**Nota:** utilizzare l'opzione Abilita per mostrare o nascondere il titolo del grafico quando necessario.

4. Fare clic su OK.

Viene mostrato il titolo.

#### Impostazione degli intervalli dell'asse

#### Impostazione degli intervalli dell'asse per un grafico

Per modificare l'intervallo minimo e massimo per gli assi x e y:

1. Fare clic su Grafico > Impostazioni finestra.

Viene visualizzata la finestra di dialogo Impostazioni finestra.

| Window Settings |           |
|-----------------|-----------|
| X Min:          | 0         |
| X Max:          | 200.000   |
| Y Min:          | 1.000     |
| Y Max:          | 2.500     |
|                 | OK Cancel |

- 2. Digitare i nuovi valori in uno o più dei campi seguenti:
  - X Min
  - X Max
  - Y Min
  - Y Max
- 3. Fare clic su OK.

L'applicazione utilizza i nuovi valori per l'intervallo visivo del grafico fino a quando non si modifica l'intervallo o si cambiano i set di dati.

## Impostazione degli intervalli degli assi per due grafici

Quando si lavora con due grafici, inserire due valori massimo e minimo dell'asse y ma solo un unico insieme di valori massimo e minimo per l'asse x.

1. Fare clic su Grafico > Impostazioni finestra.

Viene visualizzata la finestra di dialogo Impostazione finestra.

| Window Settings |           |
|-----------------|-----------|
| X Min:          | 0         |
| X Max:          | 150.000   |
| Graph 1: Y Min: | 1.000     |
| Y Max:          | 2.500     |
| Graph 2: Y Min: | 0         |
| Y Max:          | 100.000   |
|                 | OK Cancel |

- 2. Digitare i nuovi valori in uno o più dei campi seguenti:
  - X Min
  - X Max
  - Grafico 1: Y Min
  - Y Max
  - Grafico 2: Y Min
  - Y Max
- 3. Fare clic su OK.

L'applicazione utilizza i nuovi valori per l'intervallo visivo del grafico fino a quando non si modifica l'intervallo o si cambiano i set di dati.

## Impostazione dell'intervallo degli assi sullo schermo dei grafici

È possibile modificare l'intervallo minimo e massimo per gli assi x e y direttamente sullo schermo dei grafici.

Selezionare il valore dell'asse da modificare e digitare un nuovo valore.

| -        | Ð- | 0 | 0 |
|----------|----|---|---|
| $\sim$   | [  |   |   |
| 22.G     |    |   |   |
| $\smile$ | 0  |   |   |

Il grafico viene ridisegnato per riflettere la modifica.

# Selezionare i set di dati da rappresentare graficamente.

1. Nella Vista dettagli a sinistra, fare clic sulla scheda immediatamente sotto i pulsanti di selezione della vista.

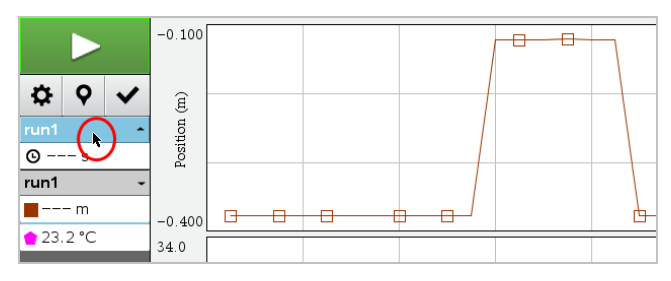

- 2. La Vista dettagli mostra un elenco di set di dati disponibili.
- 3. Utilizzare le caselle di controllo per selezionare i set di dati da rappresentare graficamente.

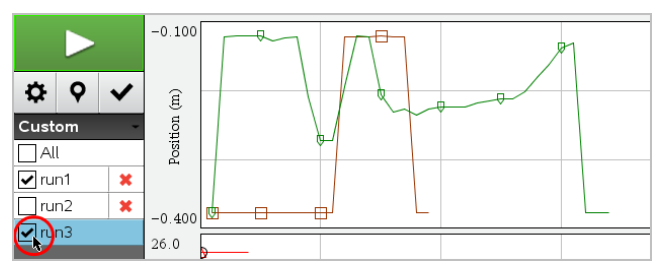

# Scala automatica di un grafico

Utilizzare l'opzione di scala automatica per mostrare tutti i punti tracciati. Scala automaticamente è utile dopo aver cambiato l'intervallo dell'asse x e y o per fare lo zoom avanti o indietro di un grafico. È inoltre possibile definire l'impostazione di scala automatica per utilizzarla durante e dopo un'acquisizione.

Fare clic su Grafico > Scala automaticamente.

Il grafico ora mostra tutti i punti tracciati.

#### Scala automaticamente utilizzando il menu contestuale

- 1. Aprire il menu contestuale nell'area del grafico.
- 2. Fare clic su Finestra/Zoom > Scala automaticamente.

Il grafico ora mostra tutti i punti tracciati.

#### Definizione di Scala automaticamente durante un'acquisizione

Sono disponibili due opzioni per utilizzare scala automaticamente durante un'acquisizione. Per scegliere un'opzione:

1. Fare clic su Opzioni > Impostazioni Scala automatica.

Viene visualizzata la finestra di dialogo Impostazioni Scala automatica.

| Autoscale Settings |                     |  |
|--------------------|---------------------|--|
| During Collection: | Autoscale Larger 📄  |  |
| After Collection:  | Autoscale to Data 🗼 |  |
|                    | OK Cancel           |  |

- 2. Fare clic su ► per aprire l'elenco a discesa Durante l'acquisizione.
- 3. Scegliere una delle seguenti opzioni:
  - Scala automaticamente più grande Aumenta il grafico quanto necessario per mostrare tutti i punti durante l'acquisizione.
  - Non scalare automaticamente Il grafico non viene cambiato durante un'acquisizione.
- 4. Fare clic su **OK** per salvare l'impostazione.

Sono disponibili tre opzioni per l'impostazione scala automaticamente dopo un'acquisizione. Per impostare la scelta:

1. Fare clic su Opzioni > Impostazioni Scala automatica.

Viene visualizzata la finestra di dialogo Impostazioni Scala automatica.

- 2. Fare clic su ► per aprire l'elenco a discesa Dopo l'acquisizione.
- 3. Scegliere una delle seguenti opzioni:
  - Scala automatica sui dati. Espande il grafico per mostrare tutti i punti di dati. Questa opzione è la modalità predefinita.
  - Scala automaticamente da zero. Modifica il grafico in modo che tutti i punti di dati che includono il punto di origine vengano visualizzati.
  - Non scalare automaticamente. Le impostazioni del grafico non vengono modificate.
- 4. Fare clic su **OK** per salvare l'impostazione.

#### Selezione di un intervallo di dati

Selezionare un intervallo di dati sul grafico è utile in diverse situazioni, come lo zoom avanti o indietro, per barrare o non barrare dati e per esaminare le impostazioni.

## Per selezionare un intervallo:

1. Trascinare nel grafico.

L'area selezionata è indicata dall'ombreggiatura grigia.

- 2. Eseguire una delle seguenti azioni.
  - Zoom avanti o indietro
  - Barrare o non barrare dati
  - Esaminare le impostazioni

#### Per deselezionare un intervallo:

Se necessario, premere il tasto Esc per rimuovere l'ombreggiatura e la linea di traccia verticale.

#### Ingrandimento di un grafico

È possibile ingrandire un sottoinsieme di punti acquisiti. Inoltre è possibile effettuare uno zoom indietro da uno zoom precedente o espandere la finestra del grafico oltre i punti di dati acquisiti.

Per ingrandire un grafico:

- 1. Selezionare l'area che si desidera ingrandire, oppure utilizzare la vista corrente.
- 2. Fare clic su Grafico > Zoom avanti.

Il grafico si adatta per visualizzare solo l'area selezionata.

L'intervallo x selezionato viene utilizzato come nuovo intervallo x. L'intervallo y scala automaticamente per mostrare tutti i punti di dati rappresentati graficamente nell'intervallo selezionato.

#### Riduzione di un grafico

Selezionare Grafico > Zoom indietro.

Il grafico ora è espanso.

Se uno zoom avanti precede uno zoom indietro, il grafico mostra le impostazioni precedenti allo zoom avanti.

Per esempio, se si effettua uno zoom avanti per due volte, il primo zoom indietro mostrerebbe la finestra del primo zoom avanti. Per mostrare l'intero grafico con tutti i punti dati da più zoom avanti, utilizzare Scala automaticamente.

#### Impostazione delle opzioni punto

Per indicare la frequenza delle visualizzazioni dei segni sul grafico e se utilizzare una linea di collegamento:

1. Fare clic su **Opzioni > Opzioni punto**.

Viene visualizzata la finestra di dialogo Opzioni punto.

| Point Options         |
|-----------------------|
| Mark: Regional 👻      |
| 🗹 Connect Data Points |
| OK Cancel             |

- 2. Selezionare l'opzione Segno dall'elenco a discesa.
  - Nessuno. Nessuna protezione del punto.
  - Regionale. Protezioni periodiche del punto.
  - Tutti. Ogni punto dati come protezione del punto.
- 3. Selezionare Collega punti di dati per visualizzare una linea tra i punti.

-oppure-

Elimina Collega punti di dati per rimuovere la linea tra i punti.

I grafici seguenti mostrano esempi di alcune delle opzioni Segno del punto.

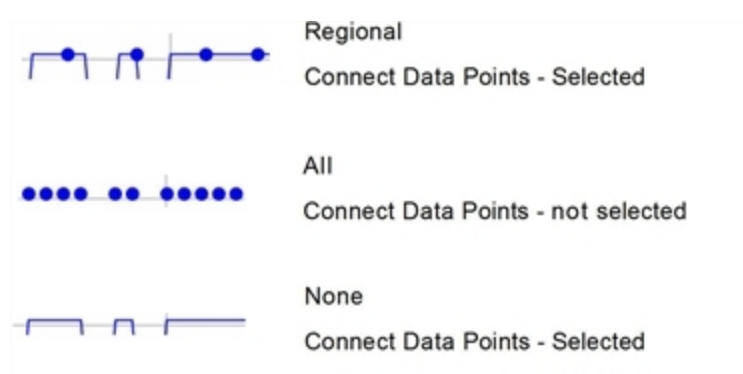

#### Modifica del colore di un grafico

1. Fare clic sull'indicatore del punto del grafico per il quale si desidera modificare il colore.

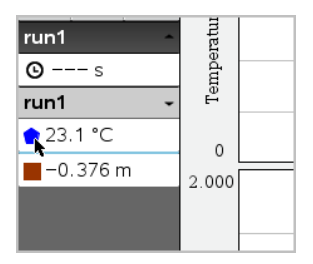

2. Nella finestra di dialogo Opzioni colonna, selezionare il nuovo Colore.

#### Selezione di Marcatori di punto

1. Fare clic con il pulsante destro del mouse nel grafico per aprire il menu.

#### 2. Fare clic su Marcatore di punto.

**Nota:** se vi è un'unica colonna di variabile dipendente, l'opzione Marcatore di punto è preceduta dal nome del set di dati e dal nome della colonna. In caso contrario, l'opzione Marcatore di punto dispone di un menu.

- 3. Selezionare la variabile della colonna da modificare.
- 4. Selezionare il marcatore di punto da impostare.

Il Marcatore di punto si modifica nell'opzione selezionata.

#### Selezione di una colonna della variabile indipendente

Utilizzare l'opzione Seleziona colonna dell'asse X per selezionare la colonna utilizzata come variabile indipendente durante la rappresentazione grafica dei dati. La colonna è utilizzata per tutti i grafici.

- 1. Fare clic su Grafico > Seleziona colonna dell'asse X.
- 2. Selezionare la variabile da modificare.

L'etichetta dell'asse x sul grafico si modifica e il grafico viene riordinato utilizzando la nuova variabile indipendente per rappresentare graficamente i dati.

#### Selezione di una colonna della variabile dipendente

Utilizzare l'opzione Seleziona colonna dell'asse Y per selezionare le colonne della variabile dipendente da tracciare sul grafico/sui grafici visualizzati.

- 1. Fare clic su Grafico > Seleziona colonna dell'asse Y.
- 2. Effettuare una delle seguenti selezioni:
  - Una variabile dall'elenco. L'elenco è una combinazione di variabili dipendenti e il numero di set di dati.
  - Altro. Selezionando Altro si apre la finestra di dialogo Seleziona. Utilizzare questa opzione quando si desidera selezionare una combinazione di variabili di set di dati da rappresentare graficamente.

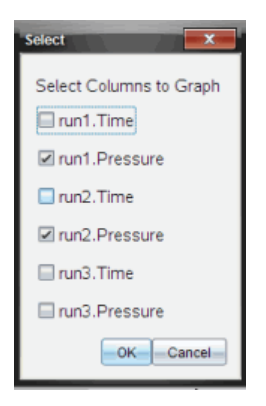

# Visualizzazione e occultamento dei dettagli

È possibile mostrare o nascondere la Vista dettagli a sinistra dello schermo.

Fare clic su Opzioni > Nascondi dettagli o su Opzioni > Mostra dettagli.

## Visualizzazione e occultamento delle etichette dei segni di graduazione degli assi

È possibile nascondere o mostrare le etichette dei segni di graduazione degli assi su un grafico.

Fare clic su Opzioni > Nascondi etichette dei segni di graduazione oppure su Opzioni
 > Mostra etichette dei segni di graduazione.

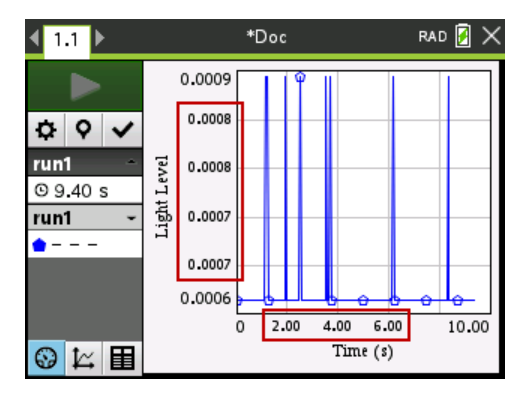

#### Note:

- Quando a un documento viene aggiunta un'applicazione Vernier DataQuest<sup>™</sup>, le etichette dei segni di graduazione vengono visualizzate per impostazione predefinita.
- Le etichette dei segni di graduazione potrebbero non venire visualizzate in mancanza di spazio disponibile. I valori massimi e minimi vengono sempre visualizzati.
- Le etichette dei segni di graduazione non possono essere modificate, tuttavia vengono ricalcolate in base alle esigenze se si modificano i valori massimi e minimi o se si modificano le impostazioni della finestra.

# Sbarramento e ripristino dei dati

Lo sbarramento dei dati permette di ometterli temporaneamente dalla Vista grafico e dagli strumenti di analisi.

- 1. Aprire la serie di dati che contiene i dati da barrare.
- 2. Fare clic su Vista tabella 🔳.
- 3. Selezionare l'area trascinandola dalla riga iniziale al punto finale.

Lo schermo scorre in modo da visualizzare la selezione.

- 4. Fare clic su Dati > Barra dati.
- 5. Effettuare una delle seguenti selezioni:
  - In un'area selezionata. Barrare i dati dall'area selezionata.
  - Al di fuori dell'area selezionata. Barrare tutti i dati eccetto l'area selezionata.

I dati selezionati sono contrassegnati nella tabella e rimossi dalla Vista grafico.

#### Ripristino dei dati barrati

- 1. Selezionare l'insieme di dati da ripristinare o se si desidera ripristinare tutti i dati barrati, cominciare dal passaggio due.
- 2. Fare clic su Dati > Ripristina.
- 3. Effettuare una delle seguenti selezioni:
  - In un'area selezionata Ripristinare i dati nell'area selezionata.
  - Al di fuori dell'area selezionata Ripristinare i dati all'esterno dell'area selezionata.
  - Tutti i dati Ripristinare tutti i dati. Non è necessaria alcuna selezione di dati.

I dati vengono ripristinati.

# Riproduzione dell'acquisizione di dati

Utilizzare l'opzione Riproduci per riprodurre l'acquisizione di dati. Questa opzione permette di:

• Selezionare il set di dati che si desidera riprodurre.

- Sospendere la riproduzione.
- Far avanzare la riproduzione di un punto alla volta.
- Regolare la velocità di riproduzione.
- Ripetere la riproduzione.

#### Selezione del set di dati da riprodurre

È possibile riprodurre un set di dati alla volta. Per impostazione predefinita, viene eseguito l'ultimo set di dati utilizzando la prima colonna come colonna base (esempio: riferimento di tempo).

Se sono presenti più set di dati e si desidera un set di dati diverso o una colonna base differente rispetto a quella di default, è possibile selezionare il set di dati da riprodurre e la colonna base.

Per selezionare il set di dati da riprodurre:

#### 1. Fare clic su Esperimento > Riproduci > Impostazioni avanzate.

Viene visualizzata la finestra di dialogo Impostazioni di riproduzione avanzate.

| Advanced Replay Settings |
|--------------------------|
| Data Set: run2 💌         |
| Base Column: Time 🔹      |
| Start OK Cancel          |

2. Selezionare il set di dati da riprodurre dall'elenco a discesa Set di dati.

Nota: modificare l'esecuzione nello strumento di selezione Set di dati, non influenza la scelta della riproduzione. È necessario specificare il set di dati in Esperimento > Riproduci > Impostazioni avanzate.

3. (Facoltativo) Selezionare un nuovo valore dall'elenco a discesa Colonna base.

La colonna selezionata agisce da colonna "Tempo" per la riproduzione.

Nota: la colonna base deve essere una lista strettamente crescente di numeri.

4. Fare clic su Start per avviare la riproduzione e salvare le impostazioni.

**Nota:** le opzioni Set di dati e Colonna base si basano sul numero di serie memorizzate e sul tipo di sensore utilizzato.

#### Avvio e controllo della riproduzione

Selezionare Esperimento > Riproduci > Inizia riproduzione.

La riproduzione inizia e i pulsanti Comandi di Acquisizione dati si modificano in:

| ш | Pausa                                                |
|---|------------------------------------------------------|
|   | Riprendi                                             |
|   | Fermati                                              |
|   | Avanza di un punto (abilitato solo durante la pausa) |

#### Regolazione della velocità di riproduzione

Per regolare la velocità di riproduzione:

1. Selezionare Esperimento > Riproduci > Velocità di riproduzione.

Viene visualizzata la finestra di dialogo Velocità di riproduzione.

| Playback Rate:      |
|---------------------|
| Playback Rate: 1.00 |
| 🗹 Repeat            |
| Start OK Cancel     |

- 2. Nel campo Velocità di riproduzione, fare clic su ▼ per aprire l'elenco a discesa.
- 3. Selezionare la velocità di esecuzione desiderata.

La velocità normale è 1.00. Un valore più alto è più veloce e un valore più basso è più lento.

- 4. Selezionare una delle seguenti opzioni:
  - Fare clic su Start per avviare la riproduzione e salvare le impostazioni.
  - Fare clic su OK per salvare le impostazioni da utilizzare nella riproduzione successiva.

#### Ripetizione della riproduzione

1. Selezionare Esperimento > Riproduci > Inizia riproduzione.

2. Fare clic su Start per avviare la riproduzione e salvare le impostazioni.

# Regolazione delle impostazioni della derivata

Utilizzare questa opzione per selezionare il numero di punti da utilizzare nei calcoli della derivata. Questo valore influenza lo strumento tangente, i valori di velocità e di accelerazione.

Trovare le impostazioni della derivata del pH utilizzando la colonna calcolata.

L'applicazione Vernier DataQuest™ può determinare una derivata numerica da una lista di dati rispetto a un'altra lista di dati. I dati possono essere acquisiti utilizzando sensori, immettendoli manualmente o collegandoli con altre applicazioni. La derivata numerica viene trovata utilizzando la colonna calcolata.

Per determinare la derivata prima numerica della Lista B rispetto alla Lista A, inserire la seguente espressione nella finestra di dialogo delle Opzioni colonna:

#### derivata(B,A,1,0) o derivata(B,A,1,1)

Per determinare la derivata seconda numerica della Lista B rispetto alla Lista A, inserire la seguente espressione:

#### derivata(B,A,2,0) o derivata (B,A,2,1)

L'ultimo parametro è 0 oppure 1 in base al metodo utilizzato. Quando è 0, viene utilizzata una media ponderata. Quando è 1, viene utilizzato un metodo di derivata "time shifted".

**Nota:** il calcolo della derivata prima (media ponderata) viene utilizzato dallo strumento Tangente per visualizzare la pendenza in un punto di dati quando si esaminano dati. (Analizza > Tangente).

Nota: il calcolo della derivata è completamente basato sulla riga. Si consiglia di ordinare i dati della Lista A in ordine ascendente.

1. Fare clic su **Opzioni > Impostazioni della derivata**.

Viene visualizzata la finestra di dialogo Impostazioni finestra.

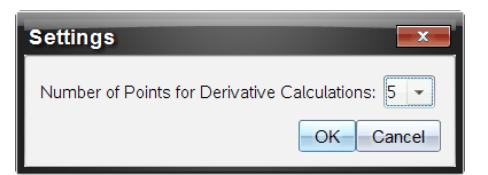

- 2. Selezionare il numero di punti dall'elenco a discesa.
- 3. Fare clic su OK.

# Tracciamento di un grafico predittivo

Utilizzare questa opzione per aggiungere punti al grafico per pronosticare l'esito di un esperimento.

- 1. Fare clic sulla scheda Vista grafico 🗠 .
- 2. Dal menu Analizza, selezionare Rappresenta previsione > Disegna.
- 3. Fare clic su ogni area in cui si desidera posizionare un punto.
- 4. Premere Esc per rilasciare lo strumento di disegno.

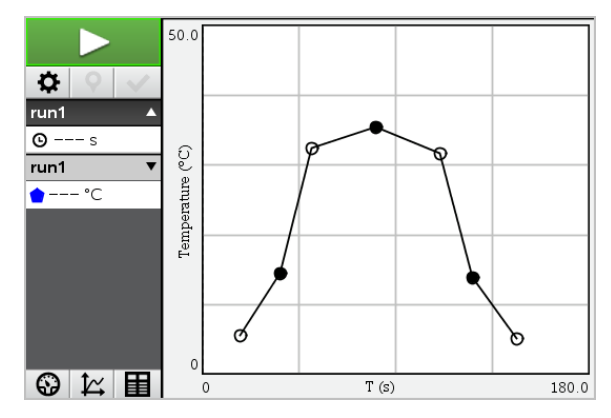

5. Per cancellare la predizione rappresentata, fare clic su Analizza > Rappresenta previsione > Cancella.

# Uso di Abbinamento movimenti

Utilizzare questa opzione per creare un grafico generato casualmente durante la creazione dei grafici della posizione -in relazione- al tempo o della velocità -in relazione- al tempo.

Questa funzione è disponibile unicamente quando si utilizza un rilevatore di movimento come il sensore CBR  $2^{\text{TM}}$  o il sensore Go!Motion<sup>®</sup>.

## Generazione di un grafico di Abbinamento movimenti

Per generare un grafico:

- 1. Collegare il rilevatore di movimento.
- 2. Fare clic su Vista > grafico.
- 3. Fare clic su Analizza > Abbinamento movimenti.
- 4. Selezionare una delle seguenti opzioni:
  - Nuova corrispondenza di una posizione. Genera un grafico di posizioni casuali.
  - Nuova corrispondenza velocità. Genera un grafico di velocità casuale.

**Nota:** continuare la selezione di una nuova posizione o di una nuova corrispondenza di velocità per generare un nuovo grafico casuale senza rimuovere il grafico esistente.

## Rimozione di un grafico di Abbinamento movimenti

Per rimuovere il grafico generato:

Fare clic su Analizza > Abbinamento movimenti > Rimuovi corrispondenza.

# Stampa dei dati acquisiti

I dati possono essere stampati solo dal computer. È possibile stampare ogni singola vista attiva visualizzata oppure, con l'opzione Stampa tutto:

- Una singola vista dati.
- Tutte le viste dati.
- Una combinazione delle viste dati.

L'opzione Stampa tutto non ha effetto sulle applicazioni esterne all'applicazione Vernier DataQuest™.

#### Stampa delle viste dati

Per stampare una vista dati:

1. Nel menu principale (nella parte superiore della finestra), fare clic su File > Stampa.

Viene visualizzata la finestra di dialogo Stampa.

| C Print                                                | _            |             |      |
|--------------------------------------------------------|--------------|-------------|------|
| Brown THE ECOPERATION OF 01                            | •            |             |      |
| Print what Print All                                   |              |             |      |
| Paper sige Letter (8.5 x 11 in)  Copies: 1 Print Range |              | ~ .         |      |
| All pages                                              |              | -           |      |
| Page range: 1.1      tg:                               | 1.1 💌        |             |      |
| Layout                                                 |              |             |      |
| 🛞 Portrajt 🔾 Landscape 🔛                               |              |             |      |
| 1 Pages per sheet Reserve space                        | for comments |             |      |
| Margins (cm)                                           |              |             |      |
| Top: 2.5 0 Left 2.5 0                                  |              |             |      |
| Bottom: 2.5 0 Right 2.5 0                              |              |             | -    |
| Document Information                                   |              |             |      |
| Add problem and page labels                            |              | -           |      |
| Group pages by problem                                 |              |             |      |
| Add header Edit Header                                 |              | lager range | 141  |
| Add document name to footer                            |              |             |      |
|                                                        | Preview      |             |      |
| Beset                                                  | Evint Gancel | -           | 1 /2 |

- 2. Selezionare Stampa tutto dall'elenco a discesa Cosa stampare.
- 3. Selezionare ulteriori opzioni, se necessario.
- 4. Fare clic su Stampa per inviare il documento alla stampante.

#### Impostazione delle opzioni per la funzione Stampa tutto

1. Fare clic su Opzioni > Impostazioni Stampa tutto.

Viene visualizzata la finestra di dialogo Impostazioni Stampa tutto.

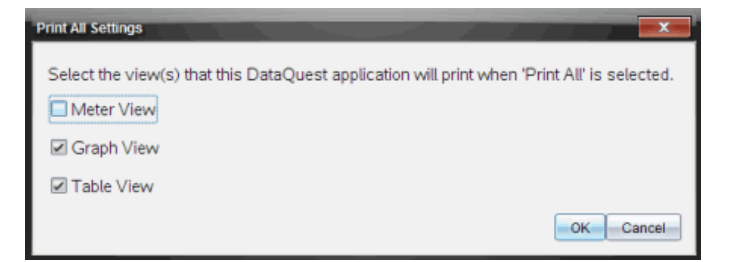

- 2. Selezionare le viste da stampare.
  - Stampa vista corrente. La vista corrente viene inviata alla stampante.
  - Stampa tutte le viste. Tutte e tre le viste (Misura, Grafico e Tabella) sono inviate alla stampante.
  - Altro. Solo le viste selezionate sono inviate alla stampante.
- 3. Fare clic su OK.

Le Impostazioni Stampa tutto sono complete e possono essere utilizzate al momento della stampa.

# Basetta TI-Nspire<sup>™</sup> Lab

L'alloggiamento lab TI-Nspire™ è un dispositivo utilizzato con i palmari TI-Nspire™, il software TI-Nspire™ per computer oppure come strumento indipendente per acquisire dati.

La basetta lab supporta tutti i sensori TI. Supporta inoltre più di 50 sensori analogici e digitali Vernier DataQuest™, inclusi sensori di movimento e fototraguardo. Per vedere l'elenco completo dei sensori supportati, andare all'indirizzo education.ti.com/education/nspire/sensors.

Importante: il palmare TI-Nspire™ CM-C non è compatibile con l'alloggiamento lab e supporta solo l'uso di un singolo sensore alla volta.

La basetta lab viene fornita con il sistema operativo (SO) precaricato. Il sistema operativo TI-Nspire™ 3.0 per il palmare e il software per computer è stato preimpostato per riconoscere l'alloggiamento lab e, pertanto, per cominciare immediatamente a utilizzarlo.

**Nota:** qualsiasi sistema operativo TI-Nspire<sup>™</sup> anteriore alla versione 3.0 non riconosce l'alloggiamento lab. Per maggiori informazioni sull'aggiornamento del sistema operativo del palmare, vedere la Guida introduttiva ai palmari TI-Nspire<sup>™</sup> CX II.

# Esplorazione dell'alloggiamento lab

La seguente immagine mostra la parte anteriore e posteriore dell'alloggiamento lab.

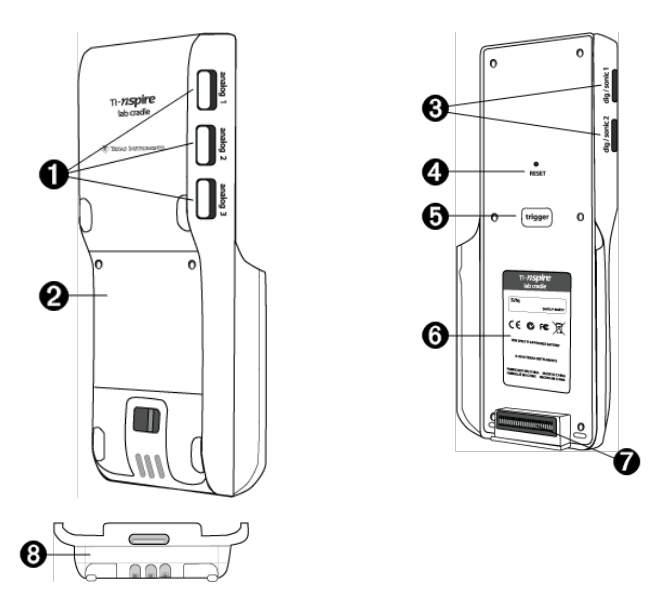

Porte analogiche. Le tre porte analogiche BT utilizzate per collegare i sensori analogici. L'altro lato dell'alloggiamento ha due porte digitali per

a

sensori digitali.

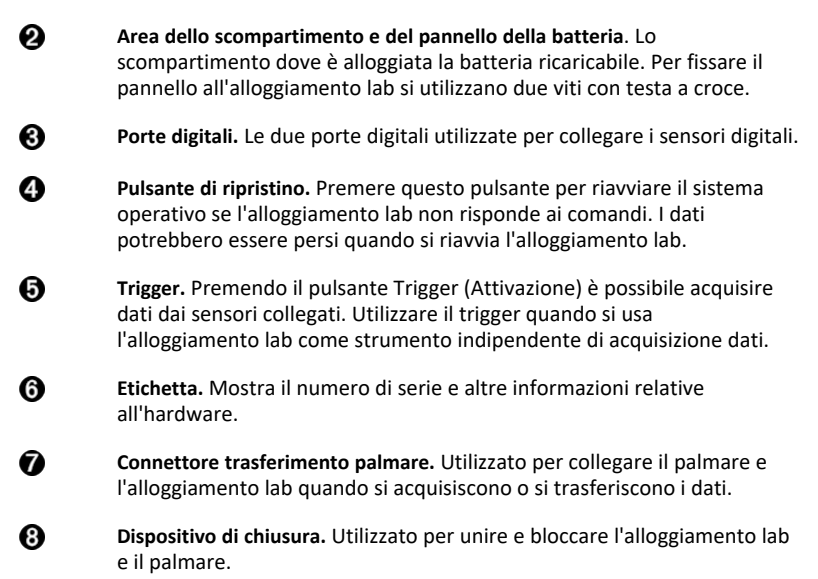

# Impostazione dell'alloggiamento lab per l'acquisizione dati

Prima di utilizzare l'alloggiamento lab per acquisire i dati, è necessario collegarlo a un palmare o a un computer per definire i parametri di acquisizione.

#### Collegamento dell'alloggiamento lab

Per collegare un palmare a un alloggiamento lab, far scorrere il palmare nel connettore alla fine dell'alloggiamento lab. Per bloccare il palmare sull'alloggiamento lab, spingere il blocco in su con il palmare rivolto verso l'alto. Spingere il blocco verso il basso per rilasciare il palmare.

È inoltre possibile collegarsi a un palmare inserendo il cavo del palmare nella porta mini-USB dell'alloggiamento lab. Questo collegamento consente di trasferire i dati dall'alloggiamento lab al palmare quando sono stati acquisiti i dati nella modalità autonoma.

Per collegare l'alloggiamento lab a un computer, inserire il connettore mini-USB del cavo nella porta mini-USB dell'alloggiamento lab. Inserire quindi il connettore standard USB del cavo nella porta standard USB del computer.

#### Definizione dei parametri di acquisizione

È necessario aver caricato il software TI-Nspire™ sul computer o sul portatile. Utilizzare l'applicazione incorporata Vernier DataQuest™ per:

- Modificare le impostazioni del sensore.
- Impostare i modi di acquisizione dei dati.

• Definire il triggering (attivazione).

Per ulteriori informazioni, vedere TI-Nspire™ Guida all'analisi e all'acquisizione dei dati.

# Utilizzo dell'alloggiamento lab

L'alloggiamento lab può essere utilizzato in classe o in modalità remota. È possibile acquisire i dati con l'alloggiamento lab e quindi recuperare i dati in un secondo tempo, immagazzinare i dati sull'alloggiamento lab fino a quando si ritorna in classe e quindi trasferirli su un palmare o un computer per l'analisi.

### Utilizzo dell'alloggiamento lab con un palmare

L'alloggiamento lab può essere collegato al palmare per acquisire o recuperare i dati.

#### Utilizzo dell'alloggiamento lab con un computer

L'alloggiamento lab funziona con tutti i sistemi operativi Windows® e Mac® attualmente supportati dal software per computer TI-Nspire™ Teacher e Student.

#### Utilizzo dell'alloggiamento lab come strumento autonomo di acquisizione dati.

È possibile utilizzare l'alloggiamento lab in modo autonomo per acquisire dati sia manualmente che automaticamente. Premere il pulsante del trigger per avviare e interrompere manualmente l'acquisizione dei dati nel modo autonomo.

**Nota:** Per acquisizioni lunghe TI raccomanda di utilizzare un adattatore CA per un palmare o un dispositivo di acquisizione remota, quale l'alloggiamento lab.

Prima di acquisire i dati, configurare i parametri di acquisizione utilizzando l'applicazione Vernier DataQuest™ oppure utilizzare le impostazioni predefinite del sensore. Se i parametri non vengono modificati e si utilizza un unico sensore, l'alloggiamento lab acquisisce i dati usando le impostazioni predefinite del sensore. Se si utilizzano più sensori, l'alloggiamento lab acquisisce campioni cominciando con il sensore che ha il requisito di tempo di acquisizione più breve.

Non è necessario ricollegare l'alloggiamento lab allo stesso computer o palmare per scaricare i dati. È possibile utilizzare qualsiasi computer o palmare eseguendo un software TI-Nspire™ e un SO compatibili per scaricare i dati.

# Ulteriori informazioni sull'alloggiamento lab

## Trasportabilità

L'alloggiamento lab sta nel palmo della mano della maggior parte degli studenti delle scuole superiori quando è collegato al palmare TI-Nspire™.

L'alloggiamento lab è dotato di un punto di attacco per un cordino. Gli studenti possono attaccare un cordino per portare l'alloggiamento lab attorno al collo. Questa caratteristica consente agli studenti di avere le mani libere per mantenere l'equilibrio su terreni impervi durante le attività di acquisizione dei dati remota.

Quando si acquisiscono dati per un esperimento che espone l'alloggiamento lab a un movimento intenso, TI raccomanda agli studenti di indossare una pettorina Vernier Data o un giubbotto con zip con il sensore fissato sia attorno al collo sia al petto dello studente. Per esempio, se uno studente sta misurando la velocità o il movimento sulle montagne russe, l'alloggiamento lab potrebbe sobbalzare a causa del movimento delle montagne russe. Indossare un giubbotto con zip o una pettorina Vernier Data limita il movimento dell'alloggiamento lab.

## Durata

L'alloggiamento lab è sufficientemente robusto da resistere a un ampio uso in classe e sul campo. È progettato per resistere alla caduta da un'altezza di 36 pollici, l'altezza di un tavolo da laboratorio standard.

#### Memorizzazione/Funzionamento degli intervalli di temperatura

L'intervallo di temperatura memorizzato dell'alloggiamento lab è compreso tra -40 °C (-40 °F) e 70 °C (158 °F).

L'alloggiamento lab, quando utilizzato come strumento autonomo di acquisizione dati, funziona a temperature comprese tra 10 °C (50 °F) e 45 °C (113 °F).

#### Metodi di triggering (attivazione)

L'alloggiamento lab ha due opzioni per il triggering dell'acquisizione dati - automatico o manuale.

Per utilizzare il triggering automatico, definire i criteri nell'applicazione Vernier DataQuest™ per avviare l'acquisizione dei dati. L'alloggiamento lab può dare l'avvio sia su un valore crescente che decrescente.

Il triggering manuale è definito nell'applicazione Vernier DataQuest™. Impostando il valore di ritardo di attivazione a zero, è possibile avviare l'acquisizione dati premendo il pulsante di trigger (attivazione) sull'alloggiamento lab quando lo si utilizza come strumento autonomo di acquisizione dati.

È possibile definire un ritardo nel triggering dell'acquisizione dati quando si utilizza l'alloggiamento lab con un computer o un palmare. L'applicazione Vernier DataQuest™ dà inizio a un conto alla rovescia sul ritardo di tempo definito. Quando il conto alla rovescia raggiunge lo zero, l'alloggiamento lab e i suoi sensori collegati cominciano ad acquisire i dati.

#### Acquisizione dati multicanale

È possibile collegare fino a cinque sensori all'alloggiamento lab. Sono disponibili tre connettori analogici BT e due connettori digitali BT.

L'alloggiamento lab supporta l'acquisizione di dati multicanale permettendo di raccogliere dati attraverso cinque sensori contemporaneamente. Quando si utilizzano tutti e cinque i sensori contemporaneamente, il timbro data e ora è lo stesso per tutti i flussi di acquisizione di dati.

#### Tasso di campionamento

La frequenza massima di campionamento per un alloggiamento lab utilizzando un singolo sensore BT è di 100.000 campioni al secondo. Questa frequenza di campionamento consente di acquisire dati per sensori ad alta frequenza di

campionamento, quali microfoni, misuratori di pressione sanguigna e misuratori di battito cardiaco durante la presa.

Se si utilizza più di un sensore contemporaneamente, i 100.000 campioni al secondo sono divisi per il numero di sensori collegati. Per esempio se si utilizza:

- Un sensore, i dati acquisiti sono 100.000.
- Due sensori, i dati acquisiti sono a 50 kHz per sensore.
- Tre sensori, i dati acquisiti sono a 33,3 kHz per sensore.

Alcune frequenze di campionamento massime del sensore sono inferiori rispetto alle frequenze di campionamento massime dell'alloggiamento lab. Per esempio, con cinque sensori collegati all'alloggiamento lab, i dati possono essere acquisiti a 20 kHz per sensore; tuttavia, i sensori di temperatura potrebbero essere in grado di acquisire unicamente dati a 1 kHz in modo da acquisire dati solo a quella frequenza.

# Visualizzazione dello stato di acquisizione dati

L'alloggiamento lab ha un LED posizionato nella parte superiore per indicare lo stato di acquisizione dei dati. Questa luce sarà rossa, verde o gialla e utilizzerà una varietà di modelli di lampeggiamento.

ALTO

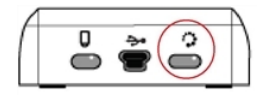

Stato dell'attività di acquisizione dati

#### Rosso

- Il rosso indica che occorre attendere che il sistema sia pronto.
- Lampeggiamento lento: l'alloggiamento lab sta aggiornando lo spazio di memoria dell'esperimento. Questo comportamento è automatico e non influenza le acquisizioni in corso.
- Lampeggiamento veloce: indica che uno o più sensori collegati non sono preriscaldati. (È comunque possibile acquisire dati durante il preriscaldamento, ma i dati potrebbero essere meno precisi).

#### Giallo

- Il giallo indica che il sistema è pronto ma l'acquisizione non è ancora cominciata.
- Un lampeggiamento al secondo: il sensore è configurato e impostato per il campionamento.
- Lampeggiamento lento: l'alloggiamento lab è collegato a un computer o palmare che esegue il software TI-Nspire™ ma non è impostato per il campionamento.
- Lampeggiamento veloce: l'alloggiamento lab è pronto per l'acquisizione dei dati quando si preme il trigger.

## Verde

• Il verde indica che il sistema sta acquisendo dati attivamente.

• Lampeggiamento lento: l'acquisizione dei dati è in corso.

**Nota:** Può verificarsi una lieve differenza nella durata del lampeggiamento a seconda della modalità o della velocità di acquisizione.

• Lampeggiamento veloce: pre-memorizzazione dei dati prima di un trigger.

#### Alternanza di giallo e verde

 Questo tipo di lampeggiamento indica che il sistema è in modalità di trigger (attivazione) ma non ha ancora raggiunto l'evento di attivazione.

# Gestione della potenza

Quando si gestisce l'alimentazione per l'alloggiamento lab, è necessario considerare la sorgente di alimentazione in uso. L'alloggiamento lab può essere alimentato tramite la sua batteria ricaricabile oppure tramite un cavo di alimentazione collegato.

#### Batterie

L'alloggiamento lab può operare su una batteria ricaricabile in grado di sostenere un giorno intero di acquisizione dati con sensore a uso intensivo e consumo elevato prima della ricarica. Un esempio di acquisizione dati a uso intensivo è rappresentato da un esperimento che richiede 150 minuti totali di acquisizione di dati continua con CO2 (47 mA) e sensori di O2 a un campione ogni 15 secondi.

La batteria si ricarica in meno di 12 ore.

#### Visualizzazione dello stato della batteria

Ci sono due modi per visualizzare lo stato della batteria: quando è collegata a un palmare oppure osservando il LED. Quando l'alloggiamento lab è collegato a un palmare TI-Nspire™, è possibile vedere lo stato della batteria di entrambi i dispositivi. Il primo valore è relativo al palmare e il secondo all'alloggiamento lab.

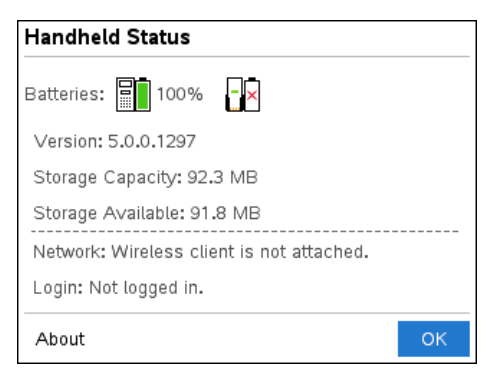

Premere (1) (5) (Impostazioni) (4) (Stato).

Quando si collega l'alloggiamento lab direttamente al computer, non si vede l'indicatore di alimentazione. Utilizzare il LED in alto all'alloggiamento lab per determinare lo stato della batteria. ALTO

Batteria stato

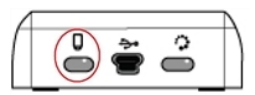

# Quando l'alloggiamento lab è collegato a una sorgente di alimentazione USB (caricabatterie o computer):

- Rosso Il LED che lampeggia lentamente indica che la carica è bassa e l'alloggiamento è in carica.
- Giallo Il LED che lampeggia lentamente indica che l'alloggiamento lab è in carica.
- Verde Il LED che lampeggia lentamente indica che l'alloggiamento lab è completamente carico.

# Quando è nell'alloggiamento di ricarica TI-Nspire™:

- Rosso Il LED fisso indica che la carica è bassa e l'alloggiamento è in carica.
- Giallo Il LED fisso indica che l'alloggiamento lab è in carica.
- Verde Il LED fisso indica che l'alloggiamento lab è completamente carico.

# Quando è in funzione e non in carica:

- Rosso Il LED lampeggiante indica che la carica della batteria è minore del sei percento.
- Giallo Il LED lampeggiante indica che la carica della batteria è minore del 30 percento.
- Verde Il LED lampeggiante indica che la carica della batteria è tra il 30 e il 96 percento. Due lampeggiamenti verdi al secondo indicano che la batteria è superiore al 96 percento.

# Gestione della carica delle batterie

Quando la carica delle batterie raggiunge il 30 percento, un LED giallo indica che l'alloggiamento lab deve essere ricaricato. Il LED diventa rosso quando l'alimentazione delle batterie raggiunge il cinque percento.

Quando si gestisce l'alimentazione delle batterie, ricordarsi che alcuni sensori devono preriscaldarsi prima dell'uso. È possibile acquisire i dati mentre il sensore si sta riscaldando anche se i dati potrebbero non essere precisi.

Quando si comincia un'acquisizione lunga o remota, il sistema verifica le sorgenti di alimentazione per determinare se queste sono adeguate a supportare i sensori dall'inizio alla fine dell'esperimento.

Se l'alimentazione non è in grado di supportare la configurazione dell'esperimento, un avviso indica che l'alimentazione disponibile è insufficiente per l'esperimento. Sarà necessario caricare la batteria o collegare l'alloggiamento lab a una sorgente di alimentazione esterna.
Quando si utilizza il caricatore, l'alloggiamento caricabatterie TI-Nspire™ o il cavo USB inserito in un computer alimentato, l'alloggiamento lab può ricaricarsi completamente da uno stato scarico in meno di 12 ore, se non viene utilizzato.

La batteria è in grado di sostenere un giorno intero di acquisizione dati con sensore a uso intensivo e consumo- elevato o due giorni interi di acquisizione dati con sensore a consumo da moderato a basso.

# Caricamento dell'alloggiamento lab

È possibile ricaricare l'alloggiamento lab in diversi modi:

- Caricatore
- Un cavo USB collegato a un computer
- Alloggiamento caricabatterie TI-Nspire<sup>™</sup> Navigator<sup>™</sup>

## Caricamento con un caricatore CA

Inserire la spina nella presa di corrente CA e il connettore mini USB nell'alloggiamento lab TI-Nspire™.

## Caricamento con un cavo USB

L'alloggiamento lab può essere caricato utilizzando un cavo USB standard. Attaccare il connettore mini-USB all'alloggiamento lab e il connettore standard USB tipo A al computer.

L'alloggiamento lab si caricherà completamente in meno di 12 ore.

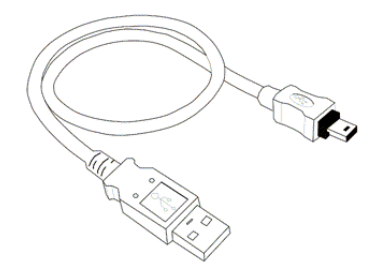

## Caricamento con un caricabatterie

Utilizzare il caricabatterie alloggiamento TI-Nspire<sup>™</sup> Navigator<sup>™</sup> per ricaricare cinque alloggiamenti lab contemporaneamente. Un caricabatterie pieno con unità dell'alloggiamento lab scariche carica completamente quelle unità in meno di 12 ore.

È possibile lasciare l'alloggiamento lab nel caricabatterie anche se completamente carico. La carica può essere effettuata in qualsiasi momento, indipendentemente dal livello di carica corrente.

Il caricabatterie è incluso solo in alcuni tipi di pacchetti. Il caricabatterie funziona con alloggiamenti lab o con alloggiamenti lab collegati a palmari.

# Aggiornamento del sistema operativo

### Prima di cominciare

Prima di cominciare un download del SO, assicurarsi che le batterie siano cariche almeno al 25 percento. Se collegato a un palmare, rimuovere il palmare prima di aggiornare l'alloggiamento lab. Non è possibile aggiornare il SO con il palmare collegato.

#### Individuazione di aggiornamenti del sistema operativo

Per le informazioni più recenti sugli aggiornamenti del SO disponibili, visitare il sito web di Texas Instruments all'indirizzo education.ti.com.

È possibile scaricare un aggiornamento del SO dal sito web di Texas Instruments su un computer e utilizzare un cavo USB per installare il SO sull'alloggiamento lab TI-Nspire<sup>™</sup>. Per scaricare gli aggiornamenti occorre disporre di una connessione a Internet e del cavo USB appropriato.

#### Verifica degli aggiornamenti del SO dell'alloggiamento lab

Quando si utilizza il software TI-Nspire™, è possibile determinare rapidamente se il SO dell'alloggiamento lab è aggiornato collegandolo a un computer.

- Aprire il software TI-Nspire<sup>™</sup> e assicurarsi che l'alloggiamento lab sia collegato al computer.
- 2. Nell'area di lavoro Documenti, fare clic su 📑 per aprire Esplora contenuto.
- 3. Nel riquadro Palmari collegati/alloggiamento lab collegato, selezionare un alloggiamento lab collegato.

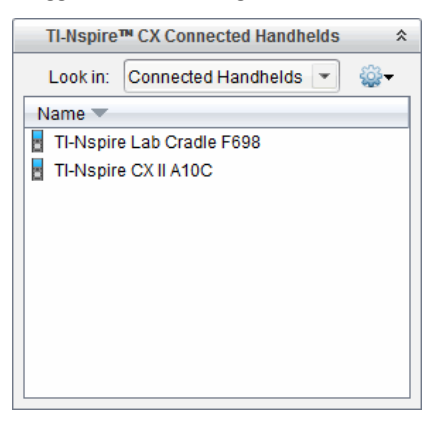

- 4. Selezionare ? > Controlla aggiornamento SO del palmare/dell'alloggiamento lab.
  - Se il sistema operativo è aggiornato, si apre la finestra di dialogo Controlla aggiornamento SO del palmare/dell'alloggiamento lab che specifica che il sistema operativo dell'alloggiamento lab è aggiornato.

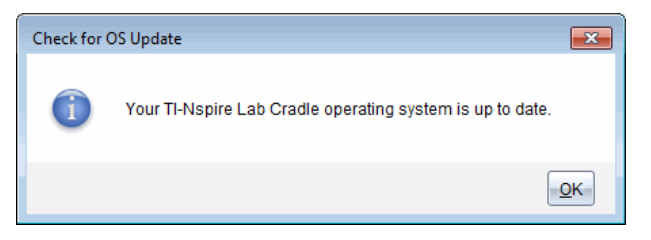

- Se il sistema operativo non è aggiornato, nella finestra di dialogo viene visualizzato un messaggio che segnala la disponibilità di una nuova versione del sistema operativo.
- 5. Fare clic su **OK** per chiudere la finestra.

#### Aggiornamento del sistema operativo

Nel software TI-Nspire<sup>™</sup>, è possibile utilizzare le seguenti aree di lavoro e menu per aggiornare il sistema operativo su un alloggiamento lab collegato:

- In tutte le versioni del software, è possibile selezionare ? > Controlla aggiornamento SO del palmare/dell'alloggiamento lab. Selezionare un alloggiamento lab collegato in Esplora contenuto per attivare quest'opzione. Se il SO sull'alloggiamento lab non è aggiornato, la finestra di dialogo segnala che è disponibile una versione aggiornata del sistema operativo. Seguire i messaggi per aggiornare il sistema operativo.
- In tutte le versioni del software TI-Nspire™, è possibile utilizzare le opzioni disponibili nell'area di lavoro Documenti:
  - Aprire Esplora contenuto, selezionare il nome dell'alloggiamento lab, quindi fare clic su a e selezionare Installa SO del palmare/dell'alloggiamento lab.

-oppure-

- Selezionare Strumenti > Installa SO del palmare/dell'alloggiamento lab.
- In tutte le versioni del software TI-Nspire™, è possibile utilizzare le opzioni disponibili nell'area di lavoro Contenuto:
  - Nel riquadro Risorse, fare clic con il pulsante destro del mouse sul nome di un alloggiamento lab collegato, quindi selezionare Installa SO del palmare/dell'alloggiamento lab.

-oppure-

 Selezionare il nome dell'alloggiamento lab nel riquadro Anteprima, fare clic su
 nel riquadro Anteprima e quindi selezionare Installa SO del palmare/dell'alloggiamento lab.

-oppure-

- Fare clic con il pulsante destro del mouse sul nome dell'alloggiamento lab e selezionare Installa SO del palmare/dell'alloggiamento lab.

#### Completamento dell'aggiornamento del SO

Quando si sceglie di aggiornare il SO su un alloggiamento lab, viene visualizzata la finestra di dialogo Seleziona SO del palmare/dell'alloggiamento lab.

| 😵 Select Handheld OS File        |    |          |                      |
|----------------------------------|----|----------|----------------------|
| Look in: 📔 Downloads             | -  | 🗎 🚷 🍺    |                      |
| Ti-Nspire tio                    |    |          |                      |
| File name: File handheld OS File | In | stali OS | Ţ<br><u> C</u> ancel |

Il file visualizzato per la selezione è preimpostato sul tipo di file richiesto per l'alloggiamento lab selezionato.

- 1. Selezionare il file del SO TI-Nspire.tlo.
- Fare clic su Installa SO per scaricare il sistema operativo e aggiornare l'alloggiamento lab. Viene visualizzato il messaggio di conferma "Si sta per eseguire l'aggiornamento del sistema operativo del palmare/dell'alloggiamento. I dati che non sono stati salvati andranno perduti. Viene visualizzato il messaggio Continuare?".
- 3. Fare clic su Sì per continuare.

Viene visualizzata la finestra di dialogo Installazione SO che visualizza la progressione del download. Non scollegare l'alloggiamento lab.

 Al termine del download, viene visualizzata la finestra di dialogo Informazioni che segnala che il file del SO è stato correttamente trasferito sull'alloggiamento lab. È possibile scollegare l'alloggiamento lab.

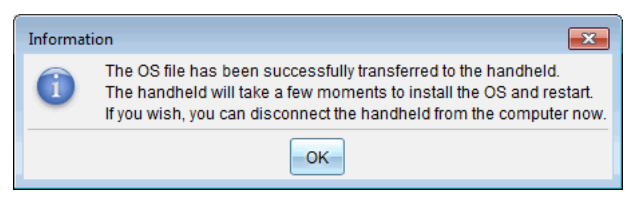

5. Fare clic su OK.

#### Aggiornamento del SO su più alloggiamenti lab

1. Per visualizzare gli alloggiamenti lab collegati:

- Nell'area di lavoro Contenuto, fare clic su alloggiamenti lab collegati nel riquadro Risorse sotto l'intestazione Palmari collegati.
- Nell'area di lavoro Documenti, aprire Esplora contenuto per visualizzare gli alloggiamenti lab collegati.
- 2. Fare clic su Strumenti >Installa SO su palmare/alloggiamento Lab.

Viene visualizzata la finestra Seleziona file SO palmare.

| 🚷 Select Handheld OS File                                                                   |                | ×    |  |  |  |
|---------------------------------------------------------------------------------------------|----------------|------|--|--|--|
| Please select a handheld/lab cradle.<br>Install OS for all connected handhelds/lab cradles. |                |      |  |  |  |
| Name                                                                                        | OS Version     |      |  |  |  |
| 🔵 🚦 TI-Nspire Lab Cradle F698                                                               | .tlo 3.1.0.318 |      |  |  |  |
| 🔵 🖥 TI-Nspire Lab Cradle E896                                                               | .tlo 3.1.0.318 |      |  |  |  |
|                                                                                             |                |      |  |  |  |
|                                                                                             | Continue       | el — |  |  |  |

3. Fare clic su Installa il SO per tutti i palmari/alloggiamenti lab collegati.

**Nota**: È possibile aggiornare il SO cliccando il pulsante di scelta vicino al nome del palmare, e quindi facendo clic su **Continua**.

Viene visualizzata la finestra d'installazione del SO.

| 🛞 OS Installation                                                         |                    | ×                |  |  |
|---------------------------------------------------------------------------|--------------------|------------------|--|--|
| Setup Status                                                              |                    |                  |  |  |
| Add OS file. Remove Selected Delete all files and folders before transfer |                    |                  |  |  |
|                                                                           |                    |                  |  |  |
| File Name                                                                 | Destination Folder | Size             |  |  |
|                                                                           |                    |                  |  |  |
|                                                                           |                    |                  |  |  |
|                                                                           |                    |                  |  |  |
|                                                                           |                    |                  |  |  |
|                                                                           |                    |                  |  |  |
|                                                                           |                    |                  |  |  |
|                                                                           |                    |                  |  |  |
|                                                                           |                    |                  |  |  |
|                                                                           |                    |                  |  |  |
| Edit Destination Folder: /                                                |                    | Change           |  |  |
|                                                                           |                    |                  |  |  |
|                                                                           |                    |                  |  |  |
|                                                                           |                    |                  |  |  |
|                                                                           |                    | Install OS Ciose |  |  |

4. Fare clic su Aggiungi File SO.

La finestra di dialogo Aggiungi all'elenco di trasferimento si apre.

| 🗞 Add to Transfer List                                                                                                    | ×             |
|----------------------------------------------------------------------------------------------------|---------------|
| Files Folders                                                                                                    |               |
| Look in: 退 Downloads 💌 🗎 🖨                                                                                                    | 🔊 🧊 🔳 🖿       |
| S       TI-Nspire-4.2 0.409:tcc         TI-Nspire-4.2 0.409:tcc       TI-Nspire-5.0 0.1132.tcc2         TI-Nspire-4.2 0.409:tcc       TI-Nspire-5.0 0.1132.tcc2         TI-Nspire-4.3 0.649:tcc       TI-Nspire-5.0 0.1242.tco2         TI-Nspire-4.3 0.649:tcc       TI-Nspire-5.0 0.1242.tco2         TI-Nspire-4.4 0.255.tcc       TI-Nspire-5.0 0.1297.tcc2         TI-Nspire-4.4 0.255.tcc       TI-Nspire-5.0 0.1360.tco2         TI-Nspire-4.4 0.255.tcc       TI-Nspire-5.0 0.1360.tco2         TI-Nspire-4.4 0.255.tcc       TI-Nspire-5.0 0.1360.tco2         TI-Nspire-4.4 0.255.tcc       TI-Nspire-5.0 0.1407.tco2         TI-Nspire-4.5 0.1180.tcc       TI-Nspire-5.0 0.1407.tco2         TI-Nspire-4.5 0.150.tcc       TI-Nspire-5.0 0.1407.tco2         TI-Nspire-4.5 1.5.tcc       TI-Nspire-5.0 0.1032.tcc2         TI-Nspire-4.5 0.1032.tcc2       TI-Nspire-5.0 0.1032.tco2 |               |
| File name: TI-Nspire.tlo                                                                                                    |               |
| File type: TI-Nspire™ Family CX Handhelds                                                                                                    | -             |
|                                                                                                    | Select Cancel |

- 5. Evidenziare sul computer la cartella in cui si trova il file del sistema operativo.
- 6. Selezionare il file TI-Nspire.tlo.
- 7. Fare clic su Seleziona.

Viene rivisualizzata la finestra di dialogo Installazione SO con il file selezionato.

8. Fare clic su Installa SO.

Il sistema operativo viene aggiornato sugli alloggiamenti lab. Lo stato dell'aggiornamento viene mostrato nella scheda Stato nella finestra di dialogo Installazione SO.

- 9. Quando tutti gli alloggiamenti lab sono aggiornati, fare clic su Stop trasferimento.
- 10. Fare clic su **Chiudi** per chiudere la finestra di dialogo Installazione SO.

# Informazioni Generali

# Guida online

education.ti.com/eguide

Selezionare il proprio Paese per maggiori informazioni sul prodotto.

# Contattare l'assistenza TI

education.ti.com/ti-cares

Selezionare il proprio Paese per assistenza tecnica e altre risorse.

# Informazioni su servizi e garanzia

## education.ti.com/warranty

Selezionare il proprio Paese per informazioni sulla durata e sui termini della garanzia o sull'assistenza ai prodotti.

Garanzia limitata. La presente garanzia non pregiudica i diritti spettanti per legge.

Texas Instruments Incorporated

12500 TI Blvd.

Dallas, TX 75243